## 2018 Northwood, Inc.

## **Provider Portal User Manual**

May 30, 2018

A Northwood

### Provider Portal User Manual

| Concents                                                                 |    |
|--------------------------------------------------------------------------|----|
| How To Read This Manual                                                  | 3  |
| Definitions                                                              | 3  |
| Parent Provider Location ("parent")                                      | 3  |
| Child Provider Location ("child")                                        | 3  |
| Northwood Provider Portal and Provider Location List                     | 3  |
| Default Provider Location List                                           | 3  |
| Adding Child Provider Locations to Your Provider Location List           | 4  |
| Adding Multiple Parent Provider Locations to Your Provider Location List | 4  |
| Selected Provider Location Confirmation                                  | 4  |
| User Login Overview                                                      | 4  |
| Walkthrough                                                              | 5  |
| Creating an Authorization Request Overview                               | 7  |
| Walkthrough                                                              | 7  |
| Request Information                                                      | 11 |
| Request Details                                                          | 12 |
| Request Comments                                                         | 19 |
| Documentation                                                            | 20 |
| Managing Your Authorization Requests Overview                            | 22 |
| Walkthrough                                                              | 22 |
| Submitted Requests                                                       |    |
| Not Yet Submitted Requests                                               | 25 |
| Rejected Requests                                                        |    |
| Requests by Member                                                       | 27 |
| Viewing Member Claims Overview                                           |    |
| Walkthrough                                                              |    |
| Search by Member                                                         |    |
| Search by Claim Number                                                   | 32 |
| Authorization Updates                                                    | 32 |
| Walkthrough                                                              | 32 |
| Date of Service Updates                                                  | 33 |
| Updating the Date of Service                                             |    |
| Extending Your Authorization                                             | 35 |
| Cancelling your Authorization                                            | 39 |
| Authorization Update Dashboard                                           | 40 |

A Northwood

#### **Provider Portal User Manual**

| 42 |
|----|
| 42 |
| 42 |
| 42 |
| 44 |
| 46 |
| 47 |
| 47 |
| 48 |
| 50 |
| 51 |
| 52 |
| 54 |
|    |

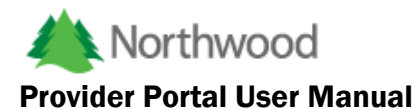

# Welcome to the Northwood Provider Portal. This portal was designed to give providers the ability to submit requests for authorizations electronically, manage and review those authorization requests and view claims submitted to Northwood. This help file was written to give you an overview of each component of the portal and walk you through the various features that you will use to electronically create your authorization requests.

#### **How To Read This Manual**

This manual will cover each section of the portal. When beginning a new section, there will be a general overview of the features followed by a walkthrough of how to use the features. The overview contains general information about the features, the purpose of those features, and what they are used for. The walkthrough portion of the section will guide you through step-by-step on how to use the feature.

#### Definitions

#### Parent Provider Location ("parent")

Many DMEPOS companies have multiple locations, the main location or headquarters is the Parent Provider location.

#### Child Provider Location ("child")

For DMEPOS companies that have multiple locations, any location that is not the Parent Provider location is a Child Provider location.

#### **Northwood Provider Portal and Provider Location List**

When you create an Authorization Request it is submitted for the Selected Provider Location (i.e. the provider location selected in the Selected Provider Location drop down list at the top of the page).

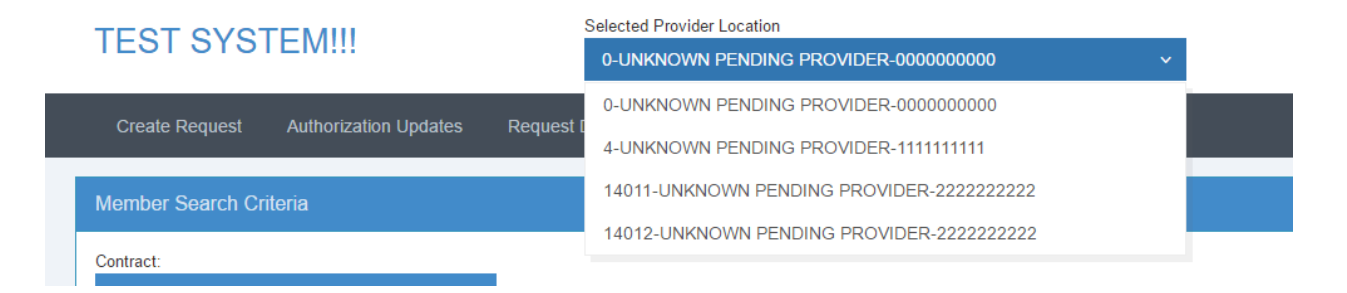

#### Default Provider Location List

Your Northwood Provider Portal user login profile relates you to a specific Parent Provider and that provider location is listed in the Selected Provider Location drop down list. Because some national providers have many locations we don't list all of the locations in the Selected Provider Location drop down list.

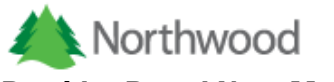

Adding Child Provider Locations to Your Provider Location List

If you would like to submit Authorization Requests for specific Child Provider Location(s), you can have specific Child Provider Locations related to your user profile and those Child Provider Locations will be listed in your Selected Provider Location drop down list.

This can be requested by having your company contact send an email request to <u>support@northwoodinc.com</u>.

#### Adding Multiple Parent Provider Locations to Your Provider Location List

If you need to use the Northwood Provider Portal for multiple Parent Provider Locations, you can have more than one Parent Provider Locations related to your user profile and those Parent Provider Locations will be listed in your Selected Provider Location drop down list. This could be required if your company has multiple departments or multiple divisions that are registered with Northwood as separate Parent Provider Locations.

This can be requested by having your company contact send an email request to <u>support@northwoodinc.com</u>.

#### Selected Provider Location Confirmation

When you submit a new Authorization Request you will need to confirm the Selected Provider Location as follows:

| You are submitting this request for the following location:                                            | ×                     |
|----------------------------------------------------------------------------------------------------|-----------------------|
| UNKNOWN PENDING PROVIDER<br>2222 Any Street<br>No Where, UN 00000                                      |                       |
| NPI: 222222222<br>Northwood Provider Number: 14012                                                     |                       |
| Is this correct? If no, click the 'Cancel' button and change the location in t<br>the top of the page. | he drop down found at |
|                                                                                                    | Cancel OK             |

Click OK to confirm the Selected Provider Location, or click Cancel so you can change the Selected Provider Location and submit the Authorization Request.

#### **User Login Overview**

The provider authorization request portal has various security features that guard against unauthorized guests. If you have a valid login to the portal, make sure to safeguard your login

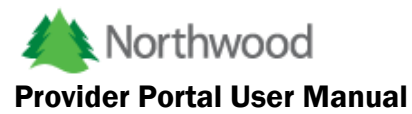

information. Your password is stored in our system using robust encryption algorithms so that no one can see or know your password but you. If you forget your password or feel that your password may have been compromised, feel free to change it within the portal. If you would like to request access to the portal please visit:

https://providerportal.northwoodinc.com/Resources/ProviderLoginRequest.pdf

Once you have finished filling out the form, please fax or mail the form to the address/fax number at the bottom of the form.

#### <u>Walkthrough</u>

Once you have received the email from **noreply@northwoodinc.com** notifying you that you now have access to the portal, go to <u>https://providerportal.northwoodinc.com/</u> and enter in your login information.

| Log In            |   |        |  |
|-------------------|---|--------|--|
| User Name:        |   |        |  |
| provider@email.co | m |        |  |
| Password:         |   |        |  |
| •••••             |   |        |  |
| Forgot Password?  |   | Log in |  |

If this is the first time you've logged in or have recently changed your password, you will be prompted to change your password before continuing.

| Create Request    | Request Dashboard | Claims | Documents | Administration |  |
|-------------------|-------------------|--------|-----------|----------------|--|
| Change Password   |                   |        |           |                |  |
| Old Password:     |                   |        |           |                |  |
| Old Password      |                   |        |           |                |  |
| New Password:     |                   |        |           |                |  |
| New Password      |                   |        |           |                |  |
| Confirm Password: |                   |        |           |                |  |
| Confirm Password  |                   |        |           |                |  |
|                   |                   |        |           |                |  |

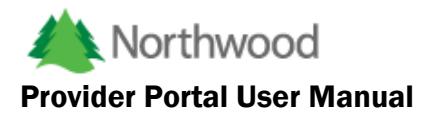

As stated in the overview, your password is unrecoverable due to our level of encryption. Although Northwood generates a new password on your behalf, it must be changed by the user so that no one but the user has access to it. If this is your first time logging in or recently changed your password, you will be directed to the 'Change Password' page automatically. If you would like to change your password under different circumstances, hover over your user name, located at the top right of your screen and click the 'Reset Password' link.

| Northwood Benefitive |                        |           |                 |                |  |  |                           |  |
|----------------------|------------------------|-----------|-----------------|----------------|--|--|---------------------------|--|
| Create Request       | Request Dashboard      | Claims    | Documents       | Administration |  |  | Reset Password<br>Log Out |  |
| Requests             |                        |           |                 |                |  |  |                           |  |
| Submitted N          | lot Yet Submitted Reje | cted Requ | uests by Member |                |  |  |                           |  |
| _                    |                        |           |                 |                |  |  |                           |  |

If you have forgotten your password and would like to receive a new one, click on the 'Forgot your password' link located on the initial login page. The system will prompt you for your username. Once you enter your email address and click the 'OK' Button, an email with a new password will be sent to you.

| Log In           |        |  |
|------------------|--------|--|
| User Name:       |        |  |
| Password:        |        |  |
|                  |        |  |
| Forgot Password? | Log in |  |
|                  |        |  |

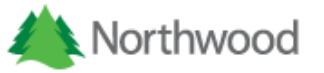

|                         | Password Recovery                                  |
|-------------------------|----------------------------------------------------|
| Log In                  | Enter your email address to recover your password. |
| User name:<br>Password: | OK Cancel                                          |
| Forgot Password?        | Log in                                             |

#### **Creating an Authorization Request Overview**

An electronic authorization request is an electronic form submitted by a provider to Northwood via the provider portal. The information that you submit in or with the request should be all the information needed to authorize your request. Before you begin creating requests you should have certain information with you that you will need to complete the request.

- 1. Member information: The portal will allow you to look up a member's eligibility before creating a request for authorization. To identify a member you can use the member's identification number, Social Security Number, or enough other information about the member that will allow our system to identify the member.
- 2. Ordering physician information: The authorization request portal contains convenient and easy to use look up controls to assist you when looking up a physician. At a minimum, you will need the physicians first or last name.
- 3. Procedure code information: Adding procedure codes to your request for authorization will require you to specify the procedure code or description, and diagnosis code.

#### <u>Walkthrough</u>

To create an authorization request you must first find the member's eligibility that you would like to use for the authorization. If a member is not eligible for the selected date of service, you cannot create an authorization request for that member.

First, click on the 'Create Request' tab.

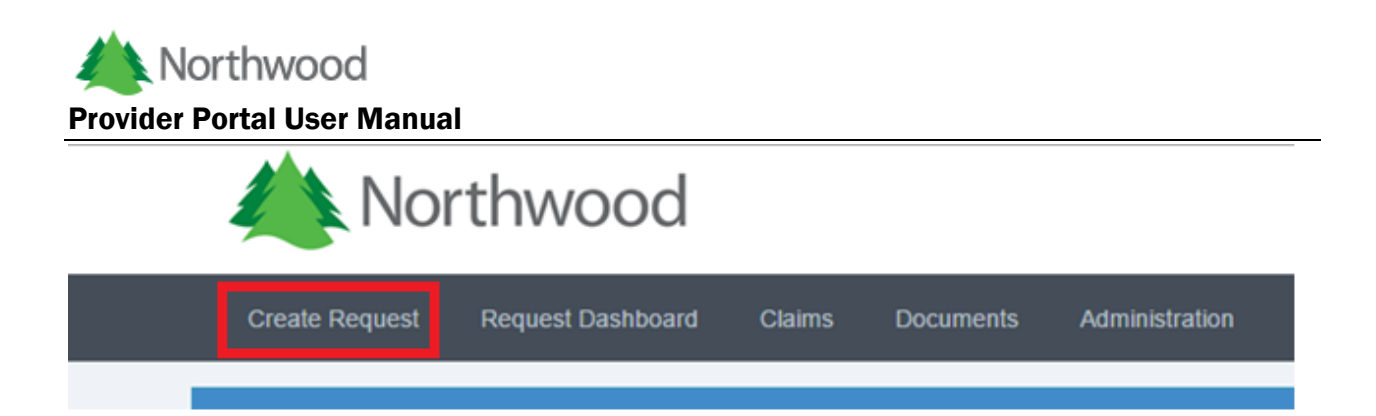

Once you click 'Create Request' you will be taken to a member search page that will allow you to look up a member's eligibility that will be associated with the request. The page you will see will look like this.

|                                                         | IWOOd           |                                             |                 |                           | jimh@n                    | orthwoodinc.co |
|---------------------------------------------------------|-----------------|---------------------------------------------|-----------------|---------------------------|---------------------------|----------------|
| Create Request Re                                       | quest Dashboard | d Claims Docume                             | ents Administra | ation                     |                           |                |
| Member Search Criteria                                  |                 |                                             |                 |                           |                           |                |
| Contract:                                               |                 |                                             |                 |                           |                           |                |
| BCN STATEWIDE CONT                                      | RACT            | ~                                           |                 |                           |                           |                |
|                                                         |                 |                                             |                 |                           |                           |                |
| Identification:                                         |                 | Last Name:                                  |                 | First Name:               | Birth Date:               |                |
| Identification:                                         |                 | Last Name:<br>Last Name                     |                 | First Name:<br>First Name | Birth Date:<br>Birth Date | Ĩ              |
| Identification:<br>Identification<br>Service Date From: |                 | Last Name:<br>Last Name<br>Service Date To: |                 | First Name:<br>First Name | Birth Date:<br>Birth Date | é              |

In order to ensure that you will find the correct member during this search the follow information is required; the member's identification number (e.g. SSN, Contract Number, Subscriber Number, B-Number) and birth date (recommended) or the member's last name and birth date. The correct contract must be selected from the contract drop down as well.

You will also be required to enter a 'Service Date From' AND a 'Service Date To'. To select a date range, click the calendar icon to the right of each textbox.

| Member Search Criteria              |                  |             |              |
|-------------------------------------|------------------|-------------|--------------|
| Contract:<br>BCN STATEWIDE CONTRACT | ~                |             |              |
| Identification:                     | Last Name:       | First Name: | Birth Date:  |
| Identification                      | Last Name        | First Name  | Birth Date 🛗 |
| Service Date From:                  | Service Date To: |             |              |
| Service Date From                   | Service Date To  |             | Q Search     |
|                                     |                  |             |              |

A calendar will open that will allow you to visually search for the date you wish to select. Once you have found the date that you want to use, click the date with the mouse and the textbox will be updated with the address you selected. Alternatively, you may manually enter a date into the textboxes, in the format of MM/DD/YYYY or MM-DD-YYYY.

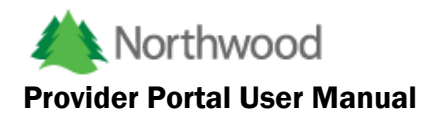

| Birth Date |      | Ê  |    |       |       |      |    |    |
|------------|------|----|----|-------|-------|------|----|----|
|            | Q Se | ~  |    | Septe | ember | 2015 |    | >  |
|            |      | Su | Mo | Tu    | We    | Th   | Fr | S  |
|            |      | 30 | 31 | 1     | 2     | 3    | 4  | 5  |
|            |      | 6  | 7  | 8     | 9     | 10   | 11 | 12 |
|            |      | 13 | 14 | 15    | 16    | 17   | 18 | 19 |
|            |      | 20 | 21 | 22    | 23    | 24   | 25 | 20 |
|            |      | 27 | 28 | 29    | 30    | 1    | 2  | 3  |
|            |      | 4  | 5  | 6     | 7     | 8    | 9  | 1( |

Once all of the required information is entered, click the 'Search' button located at the bottom right. If the search returns results, they will show up in a table underneath the search criteria. If the results return the requested member, click the button in the action column of the table to proceed with the request.

| ember Search C            | Criteria    |     |              |            |             |                 |    |          |   |             |            |      |            |     |
|---------------------------|-------------|-----|--------------|------------|-------------|-----------------|----|----------|---|-------------|------------|------|------------|-----|
| ontract:                  |             |     |              |            |             |                 |    |          |   |             |            |      |            |     |
| MASS HEALTH/C             | WC/CARE PLU | JS  | × .          |            |             |                 |    |          |   |             |            |      |            |     |
| dentification: Last Name: |             |     |              |            | First Name: |                 |    |          |   | Birth Date: |            |      |            |     |
| Identification            |             | Doe |              |            |             | First Name      |    |          |   |             | 01/01/1970 |      | 1          |     |
| rvice Date From:          |             |     | Service Date | To:        |             |                 |    |          |   |             |            |      |            |     |
| 09/01/2015                |             |     | 09/30/201    | 09/30/2015 |             |                 |    |          |   |             | Q Sea      |      |            |     |
|                           |             |     |              |            |             |                 |    |          |   |             |            |      |            |     |
| 10 • reco                 | rds         |     |              |            |             |                 |    |          |   |             |            | Sear | ch:        |     |
| Actions                   | Name        | ₿   | irth Date    | Age        | *           | Address         | \$ | City     | ŀ | State 👙     | Postal Co  | de 🍦 | Home Phone |     |
| ۲                         | John Doe    |     | 1/1/1970     | 45         |             | 123 Fake Street |    | Anywhere |   | MI          | 11111      |      | 5551212    |     |
| Showing 1 to 1 of 1       | entries     |     |              |            |             |                 |    |          |   |             |            |      | <          | 1 > |

Please note that the member must be eligible for the dates of service selected. You will be notified if they are not.

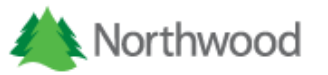

|                    | Property      |        |              | Mess  | age         |                 |                     |       |      |         |        |            |               |
|--------------------|---------------|--------|--------------|-------|-------------|-----------------|---------------------|-------|------|---------|--------|------------|---------------|
| _                  | Count         |        |              | 1     |             |                 |                     |       |      |         |        | _          | _             |
| Member Search      | Member Eligit | bility |              | The s | elected mem | ber does not ha | ve active eligibili | ity.  |      |         |        |            |               |
| Contract:          |               |        |              |       |             |                 |                     |       |      |         |        |            |               |
| MASS HEALTH/       |               |        |              |       |             |                 |                     |       |      |         |        | OK         |               |
| Identification:    |               |        |              |       |             |                 |                     |       |      |         |        |            |               |
|                    |               |        | Doe          |       |             |                 |                     |       |      | 01/01   | 1/1970 |            |               |
| Service Date From: |               |        | Service Date | To:   |             |                 |                     |       |      |         |        |            |               |
| 09/01/2014         |               | Ê      | 09/30/201    | 4     |             | <b>#</b>        |                     |       |      |         |        | C          | <b>)</b> Sear |
| 10 • reco          | rds           |        |              |       |             |                 |                     |       |      |         | Searc  | sh:        |               |
|                    | Manua         | Birth  | Date 🔶       | Age   | Address     |                 | City                | State | Post | al Code |        | Home Phone |               |
| Actions            | Name          |        |              |       |             |                 |                     |       |      |         |        |            |               |

Once you have selected a member with active eligibility, you will be taken to the next page of the process. Here you can see the member's basic information as well as their eligibility information.

| Create Request                                                                             | Request Dashboard | Claims      | Documents                                               | Administration |                                                                    |
|--------------------------------------------------------------------------------------------|-------------------|-------------|---------------------------------------------------------|----------------|--------------------------------------------------------------------|
| Member Information                                                                         |                   |             |                                                         |                |                                                                    |
| Name:<br>John Doe<br>Address:<br>123 Fake Street<br>Anywhere, MI 11111<br>County: Anyplace |                   | Ø           | Identification:<br>999888777<br>Birth Date:<br>1/1/1970 |                | SSN:<br>SSN<br>Gender:<br>Male                                     |
| Eligibility Information                                                                    |                   |             |                                                         |                |                                                                    |
| Benefit Code:<br>CL01-1000STDN<br>Plan Name:<br>MASS HEALTH                                |                   |             | Effective Date:<br>1/1/2015<br>Terminated?<br>No        |                | End Date:<br>12/31/2020<br>Termination Date:<br>Termination Date   |
| Ordering Physician a                                                                       | nd Contact Person |             |                                                         |                |                                                                    |
| Ordering Physician:                                                                        |                   | Description |                                                         |                |                                                                    |
| Contact Person:<br>Contact Person                                                          |                   |             | Urgent/Emergent R                                       | equest?:       | Was this dispensed from a loan closet or stock and bill? No Submit |

In order to proceed, you will need to select a physician, enter a contact name, specify whether the request is 'Urgent/Emergent' and specify whether it was dispensed from a loan closet or stock and bill. The ordering physician textbox is an auto-complete textbox that allows you to enter in information about a physician and returns a list as you type that you can select from. Begin by typing the letters of the first or last name of the physician and select one from the list that will appear by clicking the desired name with your mouse. If the physician cannot be found, type 000000000 for 'Unknown' and add the physician name, phone number and NPI in the comments section.

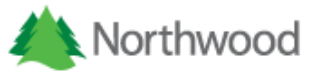

| Ordering Physician and Cont       | act Person                                                                                                    |
|-----------------------------------|----------------------------------------------------------------------------------------------------|
| Ordering Physician:               | Description                                                                                                    |
| Contact Person:<br>Contact Person | 1164441531 - DUNKERLEY, MICHAEL D., MD SPRINGFIELD MA 01199 (413) 794-4323<br>1770796450 - SUNKARA, HEMANTHA L., MD SPRINGFIELD MA 01118 4137967494 |
|                                   | 1245277292 - STUNKEL, JULIA C., MD OAK BLUFFS MA 02557 (508) 693-0410                                                                               |
|                                   | 1548261621 - FUNK, JANICE, PHD BRADFORD MA 01835 6035825400                                                                                         |
|                                   | 1508803909 - Sunku, Bhanu K., MD Boston MA 02111 (617) 636-5000                                                                                     |
|                                   | 1265498109 - FUNKHOUSER, JOHN J., MD FALMOUTH MA 02540 5085486563                                                                                   |
|                                   | 1427080969 - OLAWAIYE, ADEFUNKE, MD DORCHESTER MA 02122 (617) 754-0100                                                                              |
|                                   | 1699933341 - SUNKU, SHANTHAN, MD WESTWOOD MA 02090 (781) 407-7713                                                                                   |

The contact person is a person that Northwood can contact for information about the request. If this person is not you, enter in the name of the person whom we can contact.

| Ordering Physician and Contact Person |                           |                                                          |
|---------------------------------------|---------------------------|----------------------------------------------------------|
| Ordering Physician:                   | Description               |                                                          |
| Contact Person<br>Contact Person      | Urgent/Emergent Request?: | Was this dispensed from a loan closet or stock and bill? |
|                                       |                           | Submit                                                   |

After you have filed out the physician and contact person information, please use the yes/no slider button provided to indicate whether or not this request is 'Urgent' or 'Emergent' and whether or not this request was 'Dispensed from a loan closet'. If the button is displaying 'No', the request is assumed to not be urgent or emergent and not dispensed from a loan closet. Clicking on the submit button will generate a new authorization request for the member you have selected.

The next screen that will appear is the authorization request form page. This page contains the features that will allow you to attach files and add procedures to your request and is separated into four different tabs, Request Information, Request Details, Request Comments and Documentation. To navigate between tabs, just click the text, the currently selected tab will be identified by a red line underneath the text.

#### **Request Information**

This is the tab displayed initially when updating or viewing a request and displays the general member, physician and provider information.

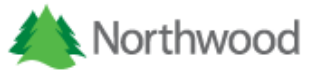

| Member                     |             |                                       |
|----------------------------|-------------|---------------------------------------|
| Name:                      | Birth Date: | Home Phone:                           |
| John Doe                   | 1/1/1970    | 5551212                               |
| Physician                  |             |                                       |
| NPI:                       | Name:       | Phone:                                |
| 000000000                  | UNKNOWN     |                                       |
| Provider                   |             |                                       |
| Northwood Provider Number: | NPI:        | Name:                                 |
| 0                          | 000000000   | UNKNOWN PENDING PROVIDER              |
| Phone:                     | Fax:        | Location:                             |
| Phone                      | Fax         | 0000 Any Street<br>No Where, UN 00000 |

#### **Request Details**

This is where you will view and enter all of the procedures for this request.

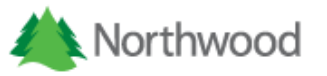

| ode Modifier(s) | Date of Service | Quantity Di | agnosis Code(s) | Туре | Testing Amount |
|-----------------|-----------------|-------------|-----------------|------|----------------|
| woulder(s)      | Date of Service | Quantity    |                 | Type | resting Amount |
|                 |                 |             |                 |      |                |
|                 |                 |             |                 |      |                |
|                 |                 |             |                 |      |                |
|                 |                 |             |                 |      |                |
|                 |                 |             |                 |      |                |
|                 |                 |             |                 |      |                |
|                 |                 |             |                 |      |                |
|                 |                 |             |                 |      |                |
|                 |                 |             |                 |      |                |
|                 |                 |             |                 |      |                |
|                 |                 |             |                 |      |                |
|                 |                 |             |                 |      |                |
|                 |                 |             |                 |      |                |
|                 |                 |             |                 |      |                |
|                 |                 |             |                 |      |                |
|                 |                 |             |                 |      |                |
|                 |                 |             |                 |      |                |

To create a new detail line for your request, start by clicking the 'Add New Detail' button to open the form.

| Authorization | Request  | Form            |             |       |               |          |
|---------------|----------|-----------------|-------------|-------|---------------|----------|
| Request Infor | rmation  | Request Details | Request Com | ments | Documentation |          |
| ⊡Add Nev      | w Detail |                 |             |       |               |          |
| Actions       | Proce    | dure Code       | Modifier(s) | Date  | of Service    | Quantity |
| No details fo | und.     |                 |             |       |               |          |

The detail form is split into two tabs, Main and Procedure. The main tab has three data elements, 'Request Type', 'Date of Service' and Comments.

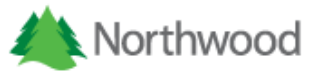

| Edit Authorization Request Detail |                  |
|-----------------------------------|------------------|
| Main Procedure                    |                  |
| Request Type:                     | Date Of Service: |
| Comments:                         |                  |
| Comments                          |                  |
|                                   | Save Cancel      |

1. **Request Type**: This is a required field that will default to 'Pre-service Non-urgent'. Select a request type from the drop-down list before proceeding.

| Pre-service Non-urgent       | ~ |
|------------------------------|---|
| Pre-service Non-urgent       |   |
| Post-service                 |   |
| Pre-service Urgent Discharge |   |

2. **Date of Service**: This is required field that defaults the date of service entered when searching for a member. Please select a date from the date picker by clicking the calendar icon or manually type the date in one of the following formats; MM/DD/YYYY or MM-DD-YYYY.

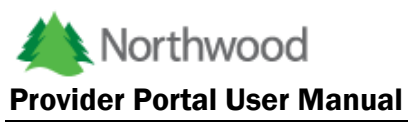

| Date Of Service: |    | _  |       |      |      |    |    |  |
|------------------|----|----|-------|------|------|----|----|--|
| 9/1/2015         |    |    |       |      |      |    |    |  |
|                  | ~  |    |       |      |      |    |    |  |
|                  | <  |    | Septe | mber | 2015 |    | >  |  |
|                  | Su | Mo | Tu    | We   | Th   | Fr | Sa |  |
|                  | 30 | 31 | 1     | 2    | 3    | 4  | 5  |  |
|                  | 6  | 7  | 8     | 9    | 10   | 11 | 12 |  |
|                  | 13 | 14 | 15    | 16   | 17   | 18 | 19 |  |
|                  | 20 | 21 | 22    | 23   | 24   | 25 | 26 |  |
|                  | 27 | 28 | 29    | 30   | 1    | 2  | 3  |  |
|                  | 4  | 5  | 6     | 7    | 8    | 9  | 10 |  |

3. **Comments**: This field allows you to enter in information about this procedure that may not be definable elsewhere on the form.

| Comments: |  |   |
|-----------|--|---|
| Comments  |  |   |
|           |  |   |
|           |  |   |
|           |  |   |
|           |  |   |
|           |  |   |
|           |  | 1 |

The Procedure tab allows you to enter information regarding the requested procedure and diagnosis.

A Northwood

#### **Provider Portal User Manual**

| Procedure Code:         | Description:                   |                             |   |             |   |
|-------------------------|--------------------------------|-----------------------------|---|-------------|---|
| Q                       | Description                    |                             |   |             |   |
| Additional Description: |                                |                             |   |             |   |
| Additional Description  | 1                              |                             |   |             |   |
| Modifier 1:             | Modifier 2:                    | Modifier 3:                 |   | Modifier 4: |   |
| Modifier 1              | <ul> <li>Modifier 2</li> </ul> | ▼ Modifier 3                | • | Modifier 4  | • |
| Quantity:               | Testing Amount (Re             | quired for A4253 and A4259) |   |             |   |
| 0.                      | Testing Amount                 |                             |   |             |   |
| Diagnosis Code 1:       | Diagnosis Code 1 De            | escription:                 |   |             |   |
| Q                       | Description                    |                             |   |             |   |
| Diagnosis Code 2:       | Diagnosis Code 2 De            | escription:                 |   |             |   |
| Q                       | Description                    |                             |   |             |   |
| Diagnosis Code 3:       | Diagnosis Code 3 De            | escription:                 |   |             |   |
| Q                       | Description                    |                             |   |             |   |
| Diagnosis Code 4:       | Diagnosis Code 4 De            | escription:                 |   |             |   |
|                         |                                |                             |   |             |   |

1. **Procedure Code**: This is an auto-complete text box that will accept either the procedure code or its description. Once the drop down appears you can select a code from the list at any time by clicking on the desired result with your mouse. This field is required.

| Main Procedure          |                                                          |  |  |  |  |  |
|-------------------------|----------------------------------------------------------|--|--|--|--|--|
| Procedure Code:         | Description:                                             |  |  |  |  |  |
| Q <u>e13</u>            | Description                                              |  |  |  |  |  |
| Additional Description: | E1300 - WHIRLPOOL PORTABLE                               |  |  |  |  |  |
| Additional Description  | E1310 - WHIRLPOOL NONPORTABLE                            |  |  |  |  |  |
| Modifier 1:             | E1340 - REP/NONROUTINE SRVC DME RQR SKL TECH LABR-15 MIN |  |  |  |  |  |
| Modifier 1 🔹            | E1350 - REPAIRS FOR W/C BY THE HOUR                      |  |  |  |  |  |
| Quantity:               | E1351 - SERVICE CALL NOC                                 |  |  |  |  |  |
| 0.                      | E1352 - OXYGEN ACC FLOW REG CPBL POS INSPIRATORY PRESS   |  |  |  |  |  |
| Diagnosis Code 1:       | E1353 - REGULATOR                                        |  |  |  |  |  |
| 0                       |                                                          |  |  |  |  |  |

2. Additional Description: This field further identifies the procedure code. If the procedure code is not otherwise classified (NOC), this field is required to identify the procedure, otherwise it is not required.

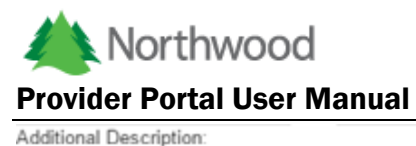

Additional Description

3. **Modifier**: There are four combo boxes, meaning the value can be typed in or selected from the drop down list, for the procedure code modifier. Only modifier 1 is required and only two characters are allowed for each modifier.

| Modifier 1: |  |
|-------------|--|
| Modifier 1  |  |
| NU          |  |
| RR          |  |
| UE          |  |
| KH          |  |
| KI          |  |
| KJ          |  |
| BA          |  |

4. **Quantity**: This textbox is for entering the item quantity for the requested procedure code. This is required and only numeric values are allowed.

| Quantity: |  |  |
|-----------|--|--|
| 0.        |  |  |

5. **Testing Amount:** This is a textbox for entering a testing amount for certain procedures. This is required for codes A4253 and A4259.

Testing Amount (Required for A4253 and A4259) Testing Amount

6. **Diagnosis Codes**: You are required to only have one diagnosis code on your request but you can enter up to four. Diagnosis code fields are there to record the doctor's diagnosis for which the procedure code is being requested. The diagnosis code fields are auto-complete textboxes. Simply begin typing in the left box information about the diagnosis code you are looking for and a list will be displayed as you type. To select a desired diagnosis code, click on the code with your mouse.

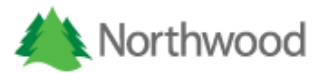

| Diagnosis Code 1: | Diagnosis Code 1 Description:                            |  |  |  |  |  |
|-------------------|----------------------------------------------------------|--|--|--|--|--|
| Q 3272            | Description                                              |  |  |  |  |  |
| Diagnosis Code 2: | 32720 - ORGANIC SLEEP APNEA UNSPECIFIED                  |  |  |  |  |  |
| Q                 | 32721 - PRIMARY CENTRAL SLEEP APNEA                      |  |  |  |  |  |
| Diagnosis Code 3: | 32722 - HIGH ALTITUDE PERIODIC BREATHING                 |  |  |  |  |  |
| Q                 | 32723 - OBSTRUCTIVE SLEEP APNEA                          |  |  |  |  |  |
| Diagnosis Code 4: | 32724 - IDIOPATH SLEEP REL NONOBST ALVEOLAR HYPOVENT     |  |  |  |  |  |
| Q                 | 32725 - CONGNTAL CENTRAL ALVEOL HYPOVENTILATION SYNDROME |  |  |  |  |  |
|                   | 32726 - SLEEP RELATED HYPOVENTILATION/HYPOXEMIA CCE      |  |  |  |  |  |
|                   | 32727 - CENTRAL SLEEP APNEA CONDS CLASSIFIED ELSEWHERE   |  |  |  |  |  |

Once all information is entered, click the save button at the bottom right of the form to save this request detail. If any required information is missing, you will notice a red outline of both the save button and the missing fields.

| Procedure Code:         | Description:                |                                |   |             |   |
|-------------------------|-----------------------------|--------------------------------|---|-------------|---|
| Q                       | Description                 |                                |   |             |   |
| Additional Description: |                             |                                |   |             |   |
| Additional Description  |                             |                                |   |             |   |
| Nodifier 1:             | Modifier 2:                 | Modifier 3:                    |   | Modifier 4: |   |
| Modifier 1              | Modifier 2                  | <ul> <li>Modifier 3</li> </ul> | • | Modifier 4  | • |
| Quantity:               | Testing Amount (Required fo | or A4253 and A4259)            |   |             |   |
| 0.                      | Testing Amount              |                                |   |             |   |
| Diagnosis Code 1:       | Diagnosis Code 1 Descriptio | n:                             |   |             |   |
| Q                       | Description                 |                                |   |             |   |
| Diagnosis Code 2:       | Diagnosis Code 2 Descriptio | n:                             |   |             |   |
| Q                       | Description                 |                                |   |             |   |
| Diagnosis Code 3:       | Diagnosis Code 3 Descriptio | n:                             |   |             |   |
| Q                       | Description                 |                                |   |             |   |
| Diagnosis Code 4:       | Diagnosis Code 4 Descriptio | n:                             |   |             |   |
| Q                       | Description                 |                                |   |             |   |

Upon a successful save, the detail will be shown in the table as seen below. If you need to edit the information in the detail, click the button in the actions column of the table.

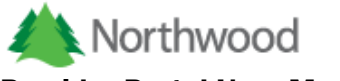

| Request Infor | mation Request Def | tails Request | Comments Docum  | entation |                   |                        |                |   |
|---------------|--------------------|---------------|-----------------|----------|-------------------|------------------------|----------------|---|
| Add Nev       | ChAdd New Detail   |               |                 |          |                   |                        |                |   |
|               |                    |               |                 |          |                   |                        |                |   |
| Actions       | Procedure Code     | Modifier(s)   | Date of Service | Quantity | Diagnosis Code(s) | Туре                   | Testing Amount |   |
| C             | E1399              | NU            | 9/1/2015        | 1.000    | 9999              | Normal - Non Discharge | 1              | 0 |

Alternatively, you can use the copy function to add a new detail to your request.

| Reque | st Informatio | n Request Details | Request Comments Documentation |                 |          |                   |                        |                |
|-------|---------------|-------------------|--------------------------------|-----------------|----------|-------------------|------------------------|----------------|
| ٦A    | Add New Deta  | il                |                                |                 |          |                   |                        |                |
|       |               |                   |                                |                 |          |                   |                        |                |
| Actio | ons           | Procedure Code    | Modifier(s)                    | Date of Service | Quantity | Diagnosis Code(s) | Туре                   | Testing Amount |
| đ     | 华             | E0143             | NU                             | 11/5/2015       | 1.000    | Z9660             | Urgent - Non Discharge | 0              |

This will open the form for a new request detail and autofill the request type, date of service and diagnosis codes based on the previously entered detail.

#### **Request Comments**

The comments section is where you can add comments to your authorization as a whole. In order to submit an authorization request, you must enter a comment OR upload documentation. The comment text box has a character limit of 8000.

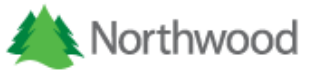

| equest Information | Request Details | Request Comments | Documentation |  |   |
|--------------------|-----------------|------------------|---------------|--|---|
| Comments           |                 |                  |               |  |   |
| Comments           |                 |                  |               |  |   |
|                    |                 |                  |               |  |   |
|                    |                 |                  |               |  |   |
|                    |                 |                  |               |  | h |
|                    |                 |                  |               |  |   |
|                    |                 |                  |               |  |   |

#### **Documentation**

The Documentation section allows you to upload files along with your request. To use this section click the 'Select files' button in the middle of the screen. This will open a file dialog that will allow you to select a file from your computer.

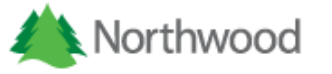

| thorization Request                                                                                                    | Form            |                  |               |              |    |  |  |  |
|----------------------------------------------------------------------------------------------------|-----------------|------------------|---------------|--------------|----|--|--|--|
| Request Information                                                                                                    | Request Details | Request Comments | Documentation |              |    |  |  |  |
| Supporting Docume                                                                                                    | ntation         |                  |               |              |    |  |  |  |
| Notes                                                                                                    |                 |                  |               |              |    |  |  |  |
| <ul> <li>The maximum file size is 1 MB per file, 5 MB total.</li> <li>The following file types are allowed: .txt, .pdf, .jpg, .jpeg, .tiff, .png, .gif, .bmp.</li> <li>Northwood recommends 200 dots per inch (DPI) for scanned images. Higher DPI values will result in a larger file that may exceed our size limitations.</li> </ul> |                 |                  |               |              |    |  |  |  |
| Select files                                                                                                    |                 |                  |               |              |    |  |  |  |
|                                                                                                    |                 |                  |               |              |    |  |  |  |
| Uploaded Files                                                                                                    |                 |                  |               |              |    |  |  |  |
| File Name                                                                                                    | Fil             | іе Туре          | Upload Date   | Upload Statu | ıs |  |  |  |
| No files found.                                                                                                    |                 |                  |               |              |    |  |  |  |
|                                                                                                    |                 |                  |               |              |    |  |  |  |
|                                                                                                    |                 |                  |               |              |    |  |  |  |
|                                                                                                    |                 |                  |               |              |    |  |  |  |
|                                                                                                    |                 |                  |               |              |    |  |  |  |

Once you have select a file from the file dialog, it will be uploaded and appear in the Uploaded Files table at the bottom of the screen.

| file chosen Files |                 |   |             |          |                     |  |
|-------------------|-----------------|---|-------------|----------|---------------------|--|
| 25 • records      |                 |   |             |          | Search:             |  |
| File Name         | File Type       | ¢ | Upload Date | \$       | Upload Status       |  |
| TEST DOCUMENT.pdf | application/pdf |   |             | 9/4/2015 | Awaiting Virus Scan |  |

The following rules apply to uploading documentation:

- 1. The maximum file size is **1 MB** per file, **5 MB** total.
- 2. The following file types are allowed: .txt, .pdf, .jpg, .jpeg, .tiff, .png, .gif, .bmp.
- 3. Northwood recommends 200 dots per inch (DPI) for scanned images. Higher DPI values will result in a larger file that may exceed our size limitations.

Once you have entered all information for your request, click the Submit button at the bottom of your screen to submit the request to Northwood for review.

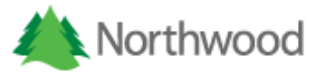

|    | TEST DOCUMENT.pdf           | application/pdf | 9/4/2015 | Awaiting Virus Scan |                         |
|----|-----------------------------|-----------------|----------|---------------------|-------------------------|
| :  | Showing 1 to 1 of 1 entries |                 |          |                     | < 1 >                   |
| Ba | k to Dashboard              |                 |          | Submit              | Save Without Submitting |
| 1  |                             |                 |          |                     |                         |

At any time, you may choose to save the request without submitting if you need to come back to finish it later.

#### **Managing Your Authorization Requests Overview**

The authorization dashboard gives you the ability to review, maintain, and edit all of your authorization requests. The dashboard serves as your homepage, you will be taken here upon successful log in, after you submit a request or if you click the 'Request Dashboard' menu item.

| Ko No          | rthwood           |        |           |                |
|----------------|-------------------|--------|-----------|----------------|
| Create Request | Request Dashboard | Claims | Documents | Administration |
| Requests       |                   |        |           |                |

There are four tabs on your dashboard, 'Submitted', 'Not Yet Submitted', 'Rejected' and 'Requests by Member'.

| Requests  |                   |          |                    |
|-----------|-------------------|----------|--------------------|
| Submitted | Not Yet Submitted | Rejected | Requests by Member |

The submitted tab will display all requests that have been received by Northwood. The 'Not Yet Submitted' tab will display the requests that you have saved but have not submitted to Northwood. The rejected tab displays all of your requests that have been rejected by Northwood and the 'Requests by Member' tab will allow you to search by member to find specific requests.

#### <u>Walkthrough</u>

While navigating this site, you will notice many grey buttons with images on them. These images represent different actions that can be taken and below is a key:

View Mode – When selecting view mode you can see all information, but not edit it.

Ø

۲

Edit Mode – Clicking the edit button allows you to edit the information you have entered.

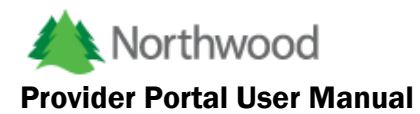

Delete – In certain circumstances you are able to delete authorization requests or their details.

ß

Documentation – This button indicates that a document can be viewed.

These actions are based on the current status of your request. If the request has been submitted and is under review, or it has been completed, you will be able to view the data, but not edit it. If the request has not been submitted to Northwood, or has been rejected, you may edit the information of the request and submit it to Northwood.

#### **Submitted Requests**

The main tab on your request dashboard is the Submitted tab. Here you will find two types of date range selectors, the first of which allows a manual entry of a start date and an end date in the following formats; MM/DD/YYYY or MM-DD-YYYY. After the two dates are entered. Click the 'Get Requests' button highlighted in the following screen shot.

| Create Request | Request Dashboard       | Claims [   | Documents   | Administration                  |
|----------------|-------------------------|------------|-------------|---------------------------------|
| Requests       |                         |            |             |                                 |
| Submitted No   | t Yet Submitted Rejecte | ed Request | s by Member |                                 |
| Search by date | ange:                   |            |             | Search by predefined range:     |
| 09/01/2015     | 09/11/2015              | Ê          | Get Re      | equests One Week   Get Requests |
|                |                         |            |             |                                 |

Alternatively, you may select from one of the predefined date ranges on the right side of the screen. Clicking the blue drop down box will display a list of several predefined options. Click the right most 'Get Requests' button in order to use this search.

| Ibmitted Not Yet Sub  | mitted Rejected | Requests | by Member    |                             |              |
|-----------------------|-----------------|----------|--------------|-----------------------------|--------------|
| Search by date range: |                 |          |              | Search by predefined range: |              |
| 9/01/2015             | 09/11/2015      | Ê        | Get Requests | One Week v                  | Get Requests |
|                       |                 |          |              | One Week                    |              |
|                       |                 |          |              | Two Weeks                   |              |
|                       |                 |          |              | Three Weeks                 |              |
|                       |                 |          |              | One Month                   |              |
|                       |                 |          |              | Two Months                  |              |
|                       |                 |          |              | Three Months                |              |

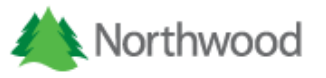

If there are results found in the selected date range, they will be displayed in a table as seen below.

| 0 • record | Is |            |   |          |           |   |              |          |           | Search:     |          |
|------------|----|------------|---|----------|-----------|---|--------------|----------|-----------|-------------|----------|
| Actions    | Å  | Contact    | Å | Member   | Physician | Å | Request Date |          | Status    | Last Update | ¢ b      |
| ۰ [        | A  | Jane Smith |   | John Doe | UNKNOWN   |   |              | 9/8/2015 | Submitted |             | 9/8/2015 |

Submitted and completed authorization requests are not editable, however, you can view all request information by clicking the view button. Once you have completed your review of the request, you can click to 'Back to Dashboard' button at the bottom left of the page to return to your dashboard.

| Authorization Request Form            |                               |                                       |
|---------------------------------------|-------------------------------|---------------------------------------|
| Request Information Request Details R | equest Comments Documentation |                                       |
| Member                                |                               |                                       |
| Name:<br>John Doe                     | Birth Date:<br>1/1/1970       | Home Phone:<br>5551212                |
| Physician                             |                               |                                       |
| NPI:<br>000000000                     | Name:<br>UNKNOWN              | Phone:                                |
| Provider                              | ND1-                          | Namo:                                 |
| 0<br>Phone:                           | 000000000<br>Fax:             | UNKNOWN PENDING PROVIDER              |
| Phone                                 | Fax                           | 0000 Any Street<br>No Where, UN 00000 |
|                                       |                               |                                       |
| Back to Dashboard                     |                               | Submit Save Without Submitting        |

You will be able to view a printable request form document for requests under review and a Northwood Prior Authorization form once the request is approved by pressing the document button as seen below. In order to display the form actions, hover your mouse in the bottom right of the document.

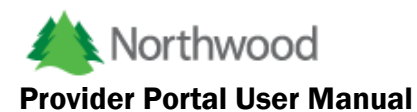

| kequests                      |                                         |                                    |                              |          |       |
|-------------------------------|-----------------------------------------|------------------------------------|------------------------------|----------|-------|
| Submitted Not Yet Submitted R |                                         |                                    |                              |          |       |
| Search by date range:         | т                                       | his is NOT an Authorizatio         | n                            |          |       |
|                               | Northwoo                                | od Pre-Authorization Requ          | lest Form                    |          |       |
|                               | Telepho                                 | ne: 1-866-802-6471 Fax: 1-877-5    | 52-6551                      |          |       |
| 09/07/2015 🛗 09/09/20         |                                         | DMEPOS Provider Information        |                              |          |       |
|                               | Date Of Request: 9/8/2015 2:45:15 PM    | NW Provider ID #:                  | 0                            |          |       |
|                               | Provider Name/CityState: UNKNOWN PENDIN | IG PROVIDER / No Where / UN        |                              |          |       |
|                               | Contact Person: Jane Smith              | Phone #:                           | Fax#:                        |          |       |
| 10 • records                  |                                         | Patient/Member Information         |                              |          | 4 📖   |
|                               | Member #: 999888777                     | Date Of Birth: 1/                  | 1/1970 12:00:00 AM           |          |       |
| Actions Conta                 | Last Name: Doe                          | Ordering Physicia                  | Phone #: 55                  | 51212    | -     |
|                               | Physician Phone #                       | Ordening Physicia                  | TNP1. 00000000               |          | -     |
| S Jane S                      |                                         | Utilization Management Section     |                              |          | d     |
|                               | Urgent/Emergent Request? No             | Dispensed From a                   | Loan Closet or Stock and Bil | ? No     | 1     |
|                               | E                                       | uipment/Medical Supply Information | n                            |          | 4 H   |
| Showing 1 to 1 of 1 entries   | Date Of Service HCPCS Code              | Diagnosis Code (NU/RR              | lifier Modifer (RT/LT)       | Quantity |       |
|                               | 9/1/2015 12:00:00 AM E1399              | 9999 N                             | U                            | 1.000    | ]     |
|                               |                                         |                                    |                              | <b>२</b> | 8 🖶 . |

If you wish to take a quick look at the details for your requests, click the black chevron button in the first column of the table. This will display a nested table showing the requests details.

| 10      | ▼ reco      | rds          |         |                            |         |           |       |           |                        |       |              |          |         | 5       | Sear | ch:            |
|---------|-------------|--------------|---------|----------------------------|---------|-----------|-------|-----------|------------------------|-------|--------------|----------|---------|---------|------|----------------|
|         | Actions     |              | Contact | $\stackrel{\mathbb{A}}{=}$ | Membe   | r ÷       | Phy   | ysician   | $\stackrel{\wedge}{=}$ | Requ  | est Date     |          | Status  | \$      | La   | st Updated 🔶   |
| ٢       | ۲           | ß            | Jane Sm | th                         | John Do | e         | UN    | IKNOWN    |                        |       | 9/8          | 8/2015   | Submitt | ed      |      | 9/8/2015       |
| Chowing | 1 to 1 of 1 | ontrios      |         |                            |         |           |       |           |                        |       |              |          |         |         |      |                |
| •       | Action      | 5            | Contac  | t (                        | Memb    | )er       | ₽     | Physician |                        | Red   | quest Date   | 4        | Stat    | us      | \$   | Last Updated   |
| ٥       | ۲           | ß            | Jane Sr | nith                       | John E  | )oe       | U     | JNKNOWN   |                        |       |              | 9/8/2015 | Subr    | nitted  |      | 9/8/2          |
| Acti    | ons         | Procedure Co | de      | Modifier(                  | s)      | Date of S | ervic | ce        | Quantit                | у     | Diagnosis Co | de(s)    |         | Туре    |      | Testing Amount |
| ۲       |             | E1399        |         | NU                         |         |           |       | 9/1/2015  |                        | 1.000 | 9999         |          |         | Unknown |      |                |
|         |             |              |         |                            |         |           |       |           |                        |       |              |          |         |         |      | _              |

With this nested table, you have the ability to take action, if allowed, directly from the search results.

#### **Not Yet Submitted Requests**

Requests that have not yet been submitted to Northwood are displayed under this tab. Here you are offered two actions for these requests, edit and delete. Clicking the edit button will allow you to

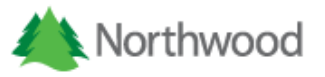

complete your request by adding all of the necessary information and submit to Northwood for review.

| 25    | <ul> <li>records</li> </ul> |   |            |               |          |               |             |                                | S        | Bearch:      |         |
|-------|-----------------------------|---|------------|---------------|----------|---------------|-------------|--------------------------------|----------|--------------|---------|
| •     | Actions                     | ÷ | Contact    | $\Rightarrow$ | Member   | $\Rightarrow$ | Physician 🔶 | Request Date $\Leftrightarrow$ | Status 🗍 | Last Updated |         |
| •     | <i></i>                     |   | Jane Smith |               | John Doe |               | UNKNOWN     | 9/8/2015                       | New      |              | 9/8/201 |
| owing | 1 to 1 of 1 entries         |   |            |               |          |               |             |                                |          | <            | 1       |

Clicking the delete button will remove the request from our system. You will be asked to confirm whether you want to delete the request.

| rthwoo        | bd                      | The page at<br>Are you sure yo | localhost:58111 says:  | ×<br>prization Request? |                |               |
|---------------|-------------------------|--------------------------------|------------------------|-------------------------|----------------|---------------|
| Request Dast  | iboard Claims           |                                | ОК                     | Cancel                  |                |               |
| Yet Submitted | Rejected Rec            | quests by Member               |                        |                         |                |               |
| s \$          | Contact 🔶<br>Jane Smith | Member 🔶<br>John Doe           | Physician 🔶<br>UNKNOWN | Request Date            | \$<br>9/8/2015 | Status<br>New |

1 entries

#### **Rejected Requests**

Requests that have been reviewed by Northwood and rejected will show up under this tab. Like the requests not yet submitted, you will have the option to edit or delete the request. Northwood employees will submit a reason for the rejection and if you click the edit button, you will see it under the Request Information tab.

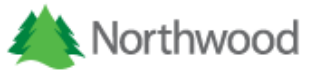

| uthorization Request Form                          |                                |                                       |
|----------------------------------------------------|--------------------------------|---------------------------------------|
| Request Information Request Details                | Request Comments Documentation |                                       |
| Rejection Reason(s)                                |                                |                                       |
| Authorization already on file for date of service. |                                |                                       |
| Member                                             |                                |                                       |
| Name:                                              | Birth Date:                    | Home Phone:                           |
| John Doe                                           | 1/1/1970                       | 5551212                               |
| Physician                                          |                                |                                       |
| NPI:                                               | Name:                          | Phone:                                |
| 000000000                                          | UNKNOWN                        |                                       |
| Provider                                           |                                |                                       |
| Northwood Provider Number:                         | NPI:                           | Name:                                 |
| 0                                                  | 000000000                      | UNKNOWN PENDING PROVIDER              |
| Phone:                                             | Fax:                           | Location:                             |
| Phone                                              | Fax                            | 0000 Any Street<br>No Where, UN 00000 |
| Back to Dashboard                                  |                                | Submit Save Without Submitting        |

Based on this information, you will have the opportunity to edit the request or its details and resubmit to Northwood for review.

#### **Requests by Member**

This feature will allow you to search for all authorization requests related to a specific member.

| Contract:            |                 |             |             |          |
|----------------------|-----------------|-------------|-------------|----------|
| BCN STATEWIDE CONTR. | ACT  Last Name: | First Name: | Birth Date: |          |
| Identification       | Last Name       | First Name  | Birth Date  | Ê        |
|                      |                 |             |             | Q Search |
|                      |                 |             |             |          |

In order to ensure that you will find the correct member during this search the follow information is required; the member's identification number (e.g. SSN, Contract Number, Subscriber Number, B-Number) and birth date (recommended) or the member's last name and birth date. The correct contract must be selected from the contract drop down as well. If the member is found, they will be displayed in a table beneath the search fields.

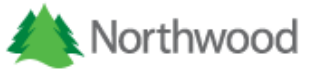

| Contract:      |             |              |       |         |      |          |         |          |             |                         |               |
|----------------|-------------|--------------|-------|---------|------|----------|---------|----------|-------------|-------------------------|---------------|
| MASS HEALTH/C  | WC/CARE PLU | s v          |       |         |      |          |         |          |             |                         |               |
| dentification: |             | Last Name:   |       |         | Firs | st Name: |         |          | Birth Date: |                         |               |
| Identification |             | Doe          |       |         | J    | John     |         |          | 01/01/19    | 70                      |               |
| 10 • rec       | ords        |              |       |         |      |          |         |          | Sea         | rch:                    | (Search       |
| 10 v reco      | Name 🔶      | Birth Date 🔶 | Age 🍦 | Address | ¢    | City 🔶   | State 👙 | Postal C | Sear        | C<br>rch:<br>Home Phone | ξ Search<br>¢ |

Select the member you wish to review, click the view button, if there are authorization requests found they will appear in a table. At this point you can take an action on the request, if allowed.

| under microsoficance reconstruction | Last Name:  |          |           | First Nar<br>First № | ne:<br>Name  |          | Birth D  | Date:<br>(1970 |             |
|-------------------------------------|-------------|----------|-----------|----------------------|--------------|----------|----------|----------------|-------------|
| entification                        | doe         |          |           | First N              | lame         |          | 1/1/     | (1970          |             |
|                                     |             |          |           |                      |              |          |          |                |             |
| 10 v records                        |             |          |           |                      |              |          | Se       | earch:         | <b>Q</b> Se |
| Actions                             | ♦ Contact ♦ | Member 🔶 | Physician | ÷                    | Request Date | \$       | Status 🗍 | Last Updated   |             |
| • 🖉 🗙                               | Jane Smith  | John Doe | UNKNOWN   |                      |              | 9/8/2015 | Rejected |                | 9/8/201     |

#### **Viewing Member Claims Overview**

The Northwood Provider Portal now offers the ability to review a member's claim history. There are two methods provided to search for claims; By Member or By Clam Number.

#### Walkthrough

To initiate a claim search, begin by clicking 'Claims' from the main navigation.

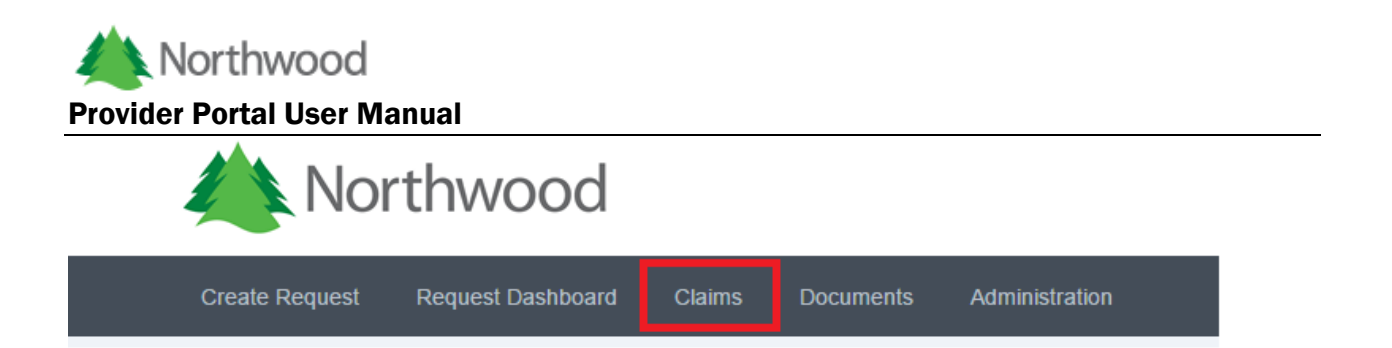

You will be redirected to the claim search and notice two tabs, 'Search By Member' and 'Search by Claim Number'.

#### **Search by Member**

When searching by member, you will be presented a search form.

| laim Search           |                    |             |            |          |
|-----------------------|--------------------|-------------|------------|----------|
| Search By Member Sear | ch By Claim Number |             |            |          |
| Contract:             |                    |             |            |          |
| MASS HEALTH/CWC/CAR   | E PLUS V           | First Name: | Rith Date: |          |
| Identification        | doe                | First Name  | 1/1/1970   | <b>#</b> |
|                       |                    |             |            | Q Search |

In order to ensure that you will find the correct member during this search the follow information is required; the member's identification number (e.g. SSN, Contract Number, Subscriber Number, B-Number) and birth date (recommended) or the member's last name and birth date. The correct contract must be selected from the contract drop down as well. If the member is found, they will be displayed in a table beneath the search fields.

| ontract:            |              |              |       |         |       |         |       |             |         |                   |                 |
|---------------------|--------------|--------------|-------|---------|-------|---------|-------|-------------|---------|-------------------|-----------------|
| MASS HEALTH/        | CWC/CARE PLU | s v          |       |         |       |         |       |             |         |                   |                 |
| entification:       |              | Last Name:   |       |         | First | Name:   |       | Birth       | n Date: |                   |                 |
| Identification      |              | doe          |       |         | Fi    | st Name |       | 1/          | 1/1970  |                   | 8               |
|                     |              |              |       |         |       |         |       |             |         | c                 | Searc           |
| 10 • rec<br>Actions | ords         | Birth Date 🔶 | Age 🍦 | Address | 4     | City    | <br>4 | Postal Code | Searc   | Ch:<br>Home Phone | <b>\</b> Searcl |

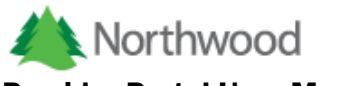

Upon clicking the view button to select a member, the member's claims will be displayed in two panels, pending claims, and finalized claims. Pending claims are those that are still in process, while finalized claims have been paid.

|                     | ig Claims                                   |                          |          |               |                         |                           |             |                 |
|---------------------|---------------------------------------------|--------------------------|----------|---------------|-------------------------|---------------------------|-------------|-----------------|
| 10                  | <ul> <li>records</li> </ul>                 |                          |          |               |                         | s                         | earch:      |                 |
|                     | Northwood<br>Claim Number                   | Provider<br>Claim Number | Status 🍦 | Received Date | Authorization<br>Number | Contract                  | Physician 🔶 | Member 🔶        |
| -                   | 15090900002                                 | 123456789                | P140     | 9/7/2015      | MH1509090001            | MASS HEALTH/CWC/CARE PLUS | UNKNOWN     | John Doe        |
| howi                | ing 1 to 1 of 1 entries                     |                          |          |               |                         |                           | <           | 1 >             |
| howi<br>alizo       | ed Claims                                   |                          |          |               |                         | s                         | Search:     |                 |
| howi<br>alizo<br>10 | ed Claims  records  Northwood  Claim Number | Provider<br>Claim Number | Status 🕈 | Received Date | Authorization<br>Number | S<br>Contract             | search:     | 1 →<br>Member ♦ |

Clicking the black chevron icon in the first column will display a nested table that contains the claim lines for the selected claim.

| rch  | By Member Sear            | ch By Claim Number       |           |               |               |     |                    |          |             |          |
|------|---------------------------|--------------------------|-----------|---------------|---------------|-----|--------------------|----------|-------------|----------|
|      |                           |                          |           |               |               |     |                    |          |             |          |
| ndir | ng Claims                 |                          |           |               |               |     |                    |          |             |          |
| 10   | ▼ records                 |                          |           |               |               |     |                    | Sea      | arch:       |          |
|      | Northwood<br>Claim Number | Provider<br>Claim Number | Status ≑  | Received Date | Authorization | Con | ntract             | ₹        | Physician 🍦 | Member   |
| ٥    | 15090900002               | 123456789                | P140      | 9/7/2015      | MH1509090001  | MAS | SS HEALTH/CWC/CAR  | E PLUS   | UNKNOWN     | John Doe |
| Li   | ne Number                 | Status                   | Procedure | e Code        | Modifier(s)   |     | Date of<br>Service | Diagnosi | s Code(s)   |          |
| 1    |                           | P140                     | E0601     |               | RR            |     | 10/9/2015          | 32723    |             |          |
|      |                           |                          |           |               |               |     |                    |          |             |          |

Claim lines under the finalized claim panel will have a view button allowing you to review the details of the procedure.

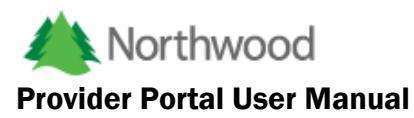

| •                                               | Northw<br>Claim I | vood<br>Number 🍦 | Provide<br>Claim N | er<br>Number 🍦 | Status 🍦  | Receive  | d Date 🔶  | Auth<br>Num | orization<br>ber   | Contract          | \$       | Physic | cian 🍦   | Member |
|-------------------------------------------------|-------------------|------------------|--------------------|----------------|-----------|----------|-----------|-------------|--------------------|-------------------|----------|--------|----------|--------|
| <ul> <li>15090900003</li> <li>123456</li> </ul> |                   | 1234567          | 89                 | F165           |           | 9/7/2015 | MH15      | 509090001   | MASS HEALTH/CWC/C  | ARE PLUS          | UNKNO    | NWC    | John Doe |        |
| A                                               | ctions            | Line Num         | ber                | Status         | Procedure | Code     | Modifier( | (s)         | Date of<br>Service | Diagnosis Code(s) | Check Da | te     | Check N  | umber  |
|                                                 | ۲                 | 1                |                    | F165           | E0601     |          | RR        |             | 9/9/2015           | 32723             |          |        |          |        |

The details will be displayed in a pop up window as shown below.

Claim Line

| Claim Line Amounts        |                                      |          |                           |                     |
|---------------------------|--------------------------------------|----------|---------------------------|---------------------|
| Quantity Billed:<br>1.000 | Charged:                             | Aut      | horized Quantity:<br>.000 | Authorized Allowed: |
| 1.000<br>Deductible:      | Allowed Amount:<br>Other Payer Paid: | Net      | Payment:                  | Coinsurance:        |
| Claim Line Adjustments    |                                      |          |                           |                     |
| Adjustment Code           | Des                                  | cription | Adjustmer                 | nt Amount           |
| ,                         |                                      |          |                           |                     |
| Claim Line Remarks        |                                      |          |                           |                     |
| Remark Code               |                                      | I        | Description               |                     |
| No remarks found.         |                                      |          |                           |                     |

Cancel

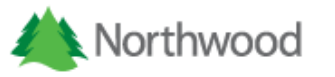

#### **Search by Claim Number**

The Northwood Provider Portal also allows you to search by a claim number, either Northwood's or the claim number submitted by the provider.

| Create Request      | Request Dashboard  | Claims | Documents Administra   | tion |            |      |
|---------------------|--------------------|--------|------------------------|------|------------|------|
| Claim Search        |                    |        |                        |      |            |      |
| Search By Member    | Search By Claim Nu | mber   |                        |      |            |      |
| Northwood Claim Nur | nber:              |        | Provider Claim Number: |      |            | <br> |
| Northwood Claim     | Number             |        | Provider Claim Number  |      | Get Claims |      |
|                     |                    |        |                        |      |            |      |
|                     |                    |        |                        |      |            |      |

Simply enter in the claim number in the correct text box and click the 'Get Claims' button to retrieve the results.

| rthwo             | ood Claim Number:                                                                         |              | Pr       | ovider Claim Number: |                         |            |            |     |          |        |
|-------------------|-------------------------------------------------------------------------------------------|--------------|----------|----------------------|-------------------------|------------|------------|-----|----------|--------|
| 509               | 0900003                                                                                   |              |          | Provider Claim Numb  | ber                     |            | Get Claims |     |          |        |
| endir             | ng Claims                                                                                 |              |          |                      |                         |            |            |     |          |        |
|                   | Northwood                                                                                 | Provider     |          |                      | Aut                     | horization | Contract   | Phy | (cicion  | Member |
|                   | Claim Number Claim Number                                                                 |              |          | us Received I        | contract                |            |            |     |          |        |
| No                | Claim Number                                                                              | Claim Number | Stat     | us Received I        | Date Nun                |            | contact    | ,   | ysiciali |        |
| No<br>naliz<br>10 | Claim Number<br>claims found.                                                             | Claim Number | Stat     | Received I           | Authorization           |            |            | s   | Bearch:  |        |
| No<br>naliz<br>10 | Claim Number<br>claims found.<br>2ed Claims<br>0 • records<br>Northwood<br>Claim Number + | Claim Number | Status 🔶 | Received Date        | Authorization<br>Number | ♦ Contract |            | S   | earch:   | Member |

Depending on the claim's status, it will be displayed in either the Pending Claims or the Finalized Claims panel.

#### **Authorization Updates**

#### <u>Walkthrough</u>

The Northwood Provider Portal will now allow you to update existing authorizations. You will find a new drop down menu item in the main navigation – "Authorization Updates" with two sub items – "Date of Service Update" and "Cancel Authorization"

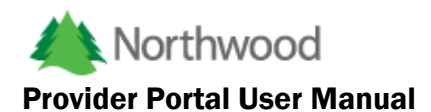

| Log In     Date of Service Update<br>Cancel Authorization       User Name:     Check out the links below for help using the Northwood Provider Poral       Password:     -       Forgot Password?     Log in | Create Request   | Authorization Updates  | Request Dashboard | Claims | Documents                                                             |
|----------------------------------------------------------------------------------------------------|------------------|------------------------|-------------------|--------|-----------------------------------------------------------------------|
| User Name: Check out the links below for help using the Northwood Provider Poral  Password:  Forgot Password? Log in                                                                                         | Log In           | Date of Service Update |                   |        |                                                                       |
| Password:<br>Forgot Password?<br>Log in                                                                                                    | User Name:       |                        |                   |        | Check out the links below for help using the Northwood Provider Poral |
| Forgot Password? Log in                                                                                                    | Password:        |                        |                   |        | Help Document                                                         |
|                                                                                                    | Forgot Password? | L                      | og in             |        |                                                                       |

#### **Date of Service Updates**

Clicking Date of Service Update menu update will take the user to a page where they can create a new request to update the date of service or extend the date to of an existing authorization.

#### TEST SYSTEM!!!

| Create Request      | Authorization Updates | Request Dashboard | Claims | Documents | Administration |  |
|---------------------|-----------------------|-------------------|--------|-----------|----------------|--|
| Prior Authorization | Search Criteria       |                   |        |           |                |  |
| Authorization Numb  | er:                   |                   |        |           |                |  |
| Number              | <b>Q</b> Search       |                   |        |           |                |  |

From here they will need to enter an authorization number. This search works similar to the claim search, as only authorizations for the user's location will be accessible OR if they are a parent, then authorizations for all children will also be accessible. The authorization will also have to be active in our system. After clicking search, the following panel will be displayed.

adamkelkins@gmail.com

٢

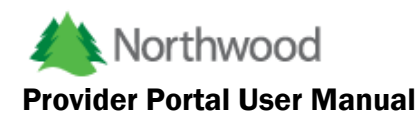

| Creat                          | e Request                                             | Authorization Updates                                                 | Request Dashboard    | Claims E                 | Documents             | Administratior                     | ı                    |         |                          |        |
|--------------------------------|-------------------------------------------------------|-----------------------------------------------------------------------|----------------------|--------------------------|-----------------------|------------------------------------|----------------------|---------|--------------------------|--------|
| Prior A                        | uthorization \$                                       | Search Criteria                                                       |                      |                          |                       |                                    |                      |         |                          |        |
| Author<br>7016                 | ization Numbe                                         | Q Search                                                              |                      |                          |                       |                                    |                      |         |                          |        |
| Search                         | Results                                               |                                                                       |                      |                          |                       |                                    |                      |         |                          |        |
| Upd     Select a     D;     10 | ate Service Da<br>new date rang<br>ate From<br>record | ate Extend Lines<br>ge for the selected authorizat<br>To Date To<br>S | ion details.<br>Save |                          |                       |                                    |                      | S       | search:                  |        |
| ×                              | Procedure<br>Code                                     | Description                                                           | Å                    | Modifier(s) <sup>‡</sup> | Quantity<br>Requested | Quantity $\stackrel{\clubsuit}{=}$ | Unit of<br>Measure 🏺 | Amount  | Service Dates            | Status |
|                                | E0601                                                 | CONTINUOUS POSITIVE A                                                 | AIRWAY PRESSURE      | RR                       | 1.000                 | 1.000                              | EACH                 | 0.000   | 3/14/2016 -<br>5/31/2017 | Active |
|                                | A7030                                                 | FULL FACE MASK USED V<br>DEVICE EA                                    | WPOS ARWAY PRESS     | NU                       |                       | 0.000                              | EACH                 | 123.120 | 3/14/2016 -<br>5/31/2017 | Active |
|                                | A7039                                                 | FILTER NON DISPBL USE<br>PRESS DEVICE                                 | D W/POS ARWAY        | NU                       |                       | 0.000                              | EA                   | 6.850   | 3/14/2016 -<br>5/31/2017 | Active |
|                                | A4604                                                 | TUBING W/INTGR HEAT E                                                 | LEM W/POS AIRWAY     | NU                       |                       | 0.000                              | EACH                 | 48.200  | 3/14/2016 -<br>5/31/2017 | Active |
|                                |                                                       | FRESS DEVC                                                            |                      |                          |                       |                                    |                      |         | 0.01.2011                |        |

The user will be presented with 2 options, update the date of service or extend the authorization for the selected lines (only active lines can be updated). All lines are selected by default and the user may select any combination of lines as long as at least one is selected.

#### **Updating the Date of Service**

When the "Update Service Date" radio button is selected, the user will be presented with a date range picker and must enter a new from and to date.

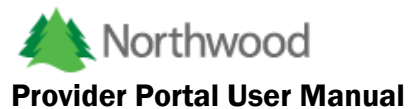

| Search Results         |            |                    |               |  |
|------------------------|------------|--------------------|---------------|--|
| Update Service Da      | ate        | Extend Lines       |               |  |
| Select a new date rang | ge for the | selected authoriza | tion details. |  |
| Date From              | То         | Date To            | Save          |  |

#### **Extending Your Authorization**

When the "Extend Lines" radio button is selected, the user will be presented with a single date picker to enter a new end date for the selected lines.

| Search Results                |                  |                   |
|-------------------------------|------------------|-------------------|
| ⊖ Update Service Date         | Extend Line      | s                 |
| Select a new end date for the | e selected autho | rization details. |
| End Date                      | <b>#</b>         | Save              |
|                               |                  |                   |

Upon clicking save in either case, the request will be saved and the user will be taken to the edit page of the request. This is where they will have to option to review their request and add comments or documents when necessary. This page is split into three tabs – Request Information, Request Comments and Documentation. In the case of rejected requests, the reject comment will be displayed above the Prior Authorization panel on the Request Information tab.

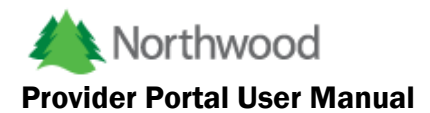

| quest Informa                                                                           | tion Request Comments Docu                                                                                                    | umentation            |                                      |                                                  |                                                |                                                                                                   |                                                      |                                      |
|-----------------------------------------------------------------------------------------|----------------------------------------------------------------------------------------------------|-----------------------|--------------------------------------|--------------------------------------------------|------------------------------------------------|---------------------------------------------------------------------------------------------------|------------------------------------------------------|--------------------------------------|
| or Authoriza                                                                            | tion                                                                                                    |                       |                                      |                                                  |                                                |                                                                                                   |                                                      |                                      |
| mber:                                                                                   |                                                                                                    | Request Type:         |                                      |                                                  |                                                | Update Request Date:                                                                              |                                                      |                                      |
| 0160310353                                                                              | 7                                                                                                    | Date of Serv          | Date of Service Extension 4/19/2016  |                                                  |                                                |                                                                                                   |                                                      |                                      |
| mber Name:                                                                              |                                                                                                    | Birth Date:           |                                      |                                                  |                                                | Home Phone:                                                                                       |                                                      |                                      |
| dam Elkins                                                                              |                                                                                                    | 3/6/1981              |                                      |                                                  |                                                | Home Phone                                                                                        |                                                      |                                      |
| 20                                                                                      | ecords                                                                                                    |                       |                                      |                                                  |                                                |                                                                                                   | Search:                                              |                                      |
| Procedure                                                                               | Description                                                                                                    | ÷                     | Modifier(s) <sup>≜</sup>             | Quantity 🏺                                       | Amount                                         | Service Dates $\frac{A}{\Psi}$                                                                    | Search:                                              | Status <sup>≜</sup>                  |
| Procedure<br>Code<br>A4604                                                              | Description<br>TUBING W/INTGR HEAT ELEM W/PO<br>PRESS DEVC                                                                                                 | ¢<br>IS AIRWAY        | Modifier(s) <sup>≑</sup>             | <b>Quantity</b> <sup>≜</sup> √<br>0.000          | <b>Amount</b>                                  | Service Dates<br>3/14/2016 -<br>5/31/2017                                                         | Search:<br>Requested Dates                           | Status<br>Active                     |
| Procedure Code<br>A4604<br>A7030                                                        | Cords  Description  TUBING W/INTGR HEAT ELEM W/PO PRESS DEVC  FULL FACE MASK USED W/POS ARV DEVICE EA                                                      | S AIRWAY              | Modifier(s) <sup>♣</sup><br>NU<br>NU | Quantity +                                       | Amount <sup>♣</sup><br>48.20<br>123.12         | Service Dates<br>3/14/2016 -<br>5/31/2017<br>3/14/2016 -<br>5/31/2017                             | Search:<br>Requested Dates<br>6/30/2017<br>6/30/2017 | Status 🖗<br>Active<br>Active         |
| Procedure         Procedure           A4604         A7030           A7039         A7039 | Description     TUBING W/INTGR HEAT ELEM W/PO     PRESS DEVC     FULL FACE MASK USED W/POS ARV     DEVICE EA     FILTER NON DISPBL USED W/POS A     DEVICE | S AIRWAY<br>NAY PRESS | Modifier(s)<br>NU<br>NU<br>NU        | Quantity <sup>♠</sup><br>0.000<br>0.000<br>0.000 | Amount <sup>♦</sup><br>48.20<br>123.12<br>6.85 | Service Dates<br>3/14/2016 -<br>5/31/2017<br>3/14/2016 -<br>5/31/2017<br>3/14/2016 -<br>5/31/2017 | Search:                                              | Status<br>Active<br>Active<br>Active |

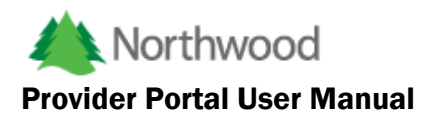

| Create Request      | Authorization Updates | Request Dashboard | Claims | Documents | Administration |        |                   |        |
|---------------------|-----------------------|-------------------|--------|-----------|----------------|--------|-------------------|--------|
| Request Information | Request Comments      | Documentation     |        |           |                |        |                   |        |
| Comments            |                       |                   |        |           |                |        |                   |        |
| Comments            |                       |                   |        |           |                |        |                   | A.     |
|                     |                       |                   |        |           |                |        |                   |        |
| Back to Dashboard   |                       |                   |        |           |                | Submit | Save Without Subm | itting |

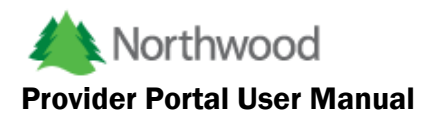

| ale Request                                                                 | Authorization Updat                                                                     | es Request Dashbo                                                                          | oard Claims                              | Documents             | Administration         |                      |             |  |
|-----------------------------------------------------------------------------|-----------------------------------------------------------------------------------------|--------------------------------------------------------------------------------------------|------------------------------------------|-----------------------|------------------------|----------------------|-------------|--|
| quest Informatio                                                            | n Request Comm                                                                          | ents Documentation                                                                         |                                          |                       |                        |                      |             |  |
| pporting Docu                                                               | mentation                                                                               |                                                                                            |                                          |                       |                        |                      |             |  |
| Iotes <ul> <li>The maxim</li> <li>The followi</li> <li>Northwood</li> </ul> | num file size is <b>1 MB</b> per<br>ng file types are allowed:<br>recommends 200 dots p | file, <b>5 MB</b> total.<br>.txt, .pdf, .jpg, .jpeg, .tiff,<br>er inch (DPI) for scanned i | .png, .gif, .bmp.<br>mages. Higher DPI v | ralues will result in | a larger file that may | y exceed our size li | imitations. |  |
| Select file                                                                 | <b>5</b>                                                                                |                                                                                            |                                          |                       |                        |                      |             |  |
| Select file                                                                 | <b>s</b>                                                                                | File Type                                                                                  | Upload                                   | 1 Date                |                        | Upload Statu         | S           |  |
| Select file:<br>Uploaded Files<br>File Name<br>No files found.              | <b>S</b>                                                                                | File Type                                                                                  | Upload                                   | 1 Date                |                        | Upload Statu         | s           |  |
| Select file                                                                 | <b>S</b>                                                                                | File Type                                                                                  | Upload                                   | f Date                |                        | Upload Statu         | 5           |  |
| Select file  Jploaded Files  File Name No files found.                      | <b>S</b>                                                                                | File Type                                                                                  | Upload                                   | l Date                |                        | Upload Statu         | 5           |  |

At the bottom right of this page, the user will see two buttons:

#### Submit – submit the request for review by Northwood

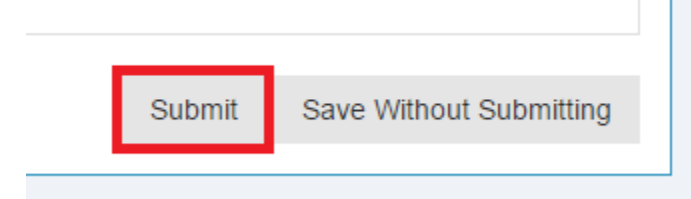

Save without Submitting – Save any updates, but do not submit for review.

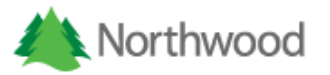

#### **Cancelling your Authorization**

Clicking the Cancel Authorization menu update will take the user to a page where they can create a new request to cancel an authorization or certain lines of an authorization.

#### TEST SYSTEM!!!

| ada | mkel | kins | @an | nail | com |
|-----|------|------|-----|------|-----|

| Create Request      | Authorization Updates | Request Dashboard | Claims | Documents | Administration |
|---------------------|-----------------------|-------------------|--------|-----------|----------------|
| Prior Authorization | Search Criteria       |                   |        |           |                |
| Authorization Numb  | er:                   |                   |        |           |                |
| Number              | Q Search              |                   |        |           |                |

From here they will need to enter an authorization number. This search works similar to the claim search, as only authorizations for the user's location will be accessible OR if they are a parent, then authorizations for all children will also be accessible. The authorization will also have to be active in our system. After clicking search, the following panel will be displayed.

| Creat                | e Request                                                                      | Authorization Updates                                                                                                    | Request Dashboard                 | Claims [                                   | Documents                          | Administratior                          | ı                                      |                                              |                                                                                                    |                                      |
|----------------------|--------------------------------------------------------------------------------|----------------------------------------------------------------------------------------------------|-----------------------------------|--------------------------------------------|------------------------------------|-----------------------------------------|----------------------------------------|----------------------------------------------|----------------------------------------------------------------------------------------------------|--------------------------------------|
| or Aı                | uthorization Se                                                                | earch Criteria                                                                                                    |                                   |                                            |                                    |                                         |                                        |                                              |                                                                                                    |                                      |
| uthor                | ization Number:                                                                | -<br>-                                                                                                    |                                   |                                            |                                    |                                         |                                        |                                              |                                                                                                    |                                      |
| 7016                 | 601201838                                                                      | Q Search                                                                                                    |                                   |                                            |                                    |                                         |                                        |                                              |                                                                                                    |                                      |
|                      |                                                                                |                                                                                                    |                                   |                                            |                                    |                                         |                                        |                                              |                                                                                                    |                                      |
| arch                 | Results                                                                        |                                                                                                    |                                   |                                            |                                    |                                         |                                        |                                              |                                                                                                    |                                      |
| aren                 |                                                                                |                                                                                                    |                                   |                                            |                                    |                                         |                                        |                                              |                                                                                                    |                                      |
| ance                 | el Selected Line                                                               | s                                                                                                    |                                   |                                            |                                    |                                         |                                        |                                              |                                                                                                    |                                      |
| ance                 | el Selected Line:                                                              | S                                                                                                    |                                   |                                            |                                    |                                         |                                        |                                              |                                                                                                    |                                      |
| ance                 | el Selected Line:<br>▼ records                                                 | s                                                                                                    |                                   |                                            |                                    |                                         |                                        | s                                            | Search:                                                                                                    |                                      |
| ance<br>10           | records<br>Procedure<br>Code                                                   | s<br>Description                                                                                                    | \$                                | Modifier(s) 🎈                              | Quantity<br>Requested              | Quantity 🚔                              | Unit of<br>Measure ≑                   | S<br>Amount                                  | Search:                                                                                                    | Status                               |
| ance<br>10           | records     records     Procedure     Code     A7034                           | S<br>Description<br>NASL INTRFCE POS ARW<br>HEAD STRAP                                                                                       | AY PRSS DEVC W/WO                 | Modifier(s) +                              | Quantity<br>Requested              | Quantity <sup>\$</sup><br>1.000         | Unit of<br>Measure<br>EA               | S<br>Amount <sup>\$</sup><br>54.720          | Search:<br>Service Dates<br>10/1/2015 -<br>1/20/2016                                                         | <b>Status</b><br>Active              |
| ance<br>10<br>♥<br>♥ | records     records     Procedure     Code     A7034     A7035                 | S<br>Description<br>NASL INTRFCE POS ARW<br>HEAD STRAP<br>HEADGEAR USED W/POS<br>PRESSURE DEVICE                                             | AY PRSS DEVC W/WO                 | Modifier(s) <sup>∲</sup><br>NU<br>NU       | Quantity<br>Requested <sup>⊕</sup> | Quantity <sup>↓</sup><br>1.000<br>1.000 | Unit of<br>Measure ∲<br>EA<br>EA       | S<br>Amount <sup>♠</sup><br>54.720<br>20.950 | Search:<br>Service Dates<br>10/1/2015 -<br>1/20/2016<br>10/1/2015 -<br>1/20/2016                             | Status<br>Active<br>Active           |
| 10                   | el Selected Lines<br>▼ records<br>Procedure<br>Code<br>A7034<br>A7035<br>A7037 | B<br>Description<br>NASL INTRFCE POS ARW<br>HEAD STRAP<br>HEADGEAR USED W/POS<br>PRESSURE DEVICE<br>TUBING USED WITH POSI<br>PRESSURE DEVICE | AY PRSS DEVC W/WO<br>ITIVE AIRWAY | Modifier(s) <sup>∲</sup><br>NU<br>NU<br>NU | Quantity<br>Requested ♥            | Quantity ♥<br>1.000<br>1.000<br>1.000   | Unit of<br>Measure<br>EA<br>EA<br>EACH | S<br>Amount<br>54.720<br>20.950<br>15.250    | Search:<br>Service Dates<br>10/1/2015 -<br>1/20/2016<br>10/1/2015 -<br>1/20/2016<br>10/1/2015 -<br>1/20/2016 | Status<br>Active<br>Active<br>Active |

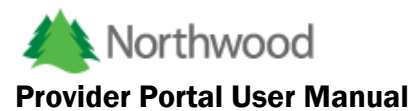

Again all lines will be selected by default. Please note that if all lines are selected and the request is accepted, the selected authorization line's status will be updated to Cancelled AND the authorization's status will be updated to Cancelled. Otherwise, only the status of the selected lines will be updated.

Clicking the "Cancel Selected Lines" button will again save the request and redirect the user to the edit page as described earlier. In this case a Comment is required to submit the request, otherwise the user will received the following message.

| Property | Message                                                                     |
|----------|-----------------------------------------------------------------------------|
| Count    | 1                                                                           |
| Comment  | A comment is required when submitting a request to cancel an authorization. |

Finally, upon submitting the request, the user will be alerted of the submission and redirected to their dashboard.

|    | Your request was successfully submitted at 4/19/2016, 9:12:38 AM | ×  |
|----|------------------------------------------------------------------|----|
| st |                                                                  | ОК |

#### **Authorization Update Dashboard**

There is a new tab on the Request Dashboard for the Authorization Update Requests. This tab page is split into three nested tabs, Not Yet Submitted, Submitted, Rejected and Completed.

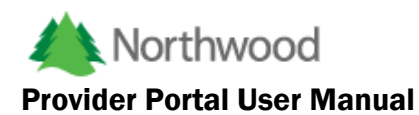

| TEST SYSTEM!!!                                                                         | adamkelkins@gmail.com |
|----------------------------------------------------------------------------------------|-----------------------|
| Create Request Authorization Updates Request Dashboard Claims Documents Administration |                       |
| Requests                                                                               |                       |
| Submitted Not Yet Submitted Rejected Requests by Member Authorization Update Requests  |                       |
| Search by date range: Search by predefined range:                                      |                       |
| From 🛱 To 🚔 Get Requests One Week 🗸                                                    | Get Requests          |
|                                                                                        |                       |
|                                                                                        |                       |
|                                                                                        |                       |
|                                                                                        |                       |
|                                                                                        |                       |
|                                                                                        |                       |
|                                                                                        |                       |

#### TEST SYSTEM!!!

| 25 v records Search: |                      |                        |             |                     |                           |                |          |                |  |  |
|----------------------|----------------------|------------------------|-------------|---------------------|---------------------------|----------------|----------|----------------|--|--|
|                      | Actions              | Prior<br>Authorization | Member 🔶    | Physician 🍦         | Request Type              | Request Date 🍦 | Status 🍦 | Last Updated 🍦 |  |  |
| ۲                    | ß                    | 701603103537           | Adam Elkins | O'NEILL, TIMOTHY R. | Date of Service Extension | 4/19/2016      | New      | 4/19/2016      |  |  |
| Show                 | ing 1 to 1 of 1 entr | ies                    |             |                     |                           |                |          | < 1 →          |  |  |

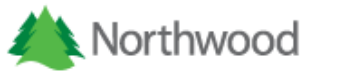

#### Columns

#### Column 1 – Click to display details.

| 25 | is ▼ record                                    | ls        |                                     |              |                          |                  |        |           |               |     |                          |             | Search:             |      |           |
|----|------------------------------------------------|-----------|-------------------------------------|--------------|--------------------------|------------------|--------|-----------|---------------|-----|--------------------------|-------------|---------------------|------|-----------|
|    | Actions                                        | \$        | Prior<br>Authorization              | Member 🔶     | Ph                       | ysician          | \$     | Request   | t Type        | \$  | Request Date             | \$          | Status 🔶            | Las  | t Updated |
| ٥  | ß                                              |           | 701603103537                        | Adam Elkins  | O'N                      | NEILL, TIMOTHY I | R.     | Date of S | ervice Extens | ion | 4/19/2                   | 016         | New                 |      | 4/19/2016 |
|    | 10 re Procedure Code                           | De        | escription                          |              | \$                       | Modifier(s)      | Qu     | iantity 🏺 | Amount        | Ser | vice Dates 🍦             | Sea<br>Requ | rch:<br>lested Date | es≑  | Status 🔶  |
|    | A4604                                          | TU<br>All | BING W/INTGR HEA<br>RWAY PRESS DEVC | T ELEM W/POS |                          | NU               |        | 0.000     | 48.20         |     | 3/14/2016 -<br>5/31/2017 |             | 6/30/2              | 2017 | Active    |
|    | A7030 FULL FACE MASK USED W/POS ARWAY NU 0.000 |           | 123.12                              |              | 3/14/2016 -<br>5/31/2017 |                  | 6/30/2 | 2017      | Active        |     |                          |             |                     |      |           |
|    | A7039                                          | FIL       | TER NON DISPBL U                    | SED W/POS    |                          | NU               |        | 0.000     | 6.85          |     | 3/14/2016 -              |             | 6/30/2              | 2017 | Active    |

**Column 2 (Actions)** – Click button on the left to view the prior authorization document, the button on the right to enter the edit page of the request. If the edit button is clicked from the submitted request grid OR the completed request grid, the edit page will be read only. The edit page for new OR rejected requests will allow the user to update the request and submit (or resubmit in the case of rejected requests).

**Column 6 (Request Type)** – The type of request, either Date of Service Update, Date of Service Extension or Cancellation.

Column 8 (Status) - The status of the request, either Submitted, Completed or Rejected.

#### Date of Service Update Detail Table

Detail Table Column 6 (Service Dates) – the CURRENT service dates of the authorization line. Detail Table Column 7 (Requested Dates) – The service dates REQUESTED for update. Detail Table Column 8 (Status) – The current status of the authorization detail.

#### Cancellation Request Detail Table

Detail Table Column 7 (Current Status) – The CURRENT status of the authorization detail. Detail Table Column 8 (Requested Status) – The REQUESTED status of the authorization detail.

#### **Viewing Member Eligibility**

The Northwood Provider Portal will allow you to view a member's active eligibility details. When on the "Create Request" page, and after finding a member using the member search, you will see a new column in the results table as seen below.

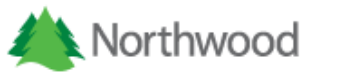

| Member Search Criteria      |                              |                |               |
|-----------------------------|------------------------------|----------------|---------------|
| Contract:                   |                              |                |               |
| dentification:              | Last Name:                   | First Name:    | Birth Date:   |
| Identification              |                              |                | (i)           |
| Service Date From:          | Service Date To:             |                |               |
| 01/01/2016                  | 04/30/2016                   |                | Q Search      |
| 10 v records                |                              |                | Search:       |
| ▲ Actions 🔶 Name            | ♦ Birth Date ♦ Age ♦ Address | ♦ City ♦ State | ♦ Postal Code |
| ۰ ا                         |                              |                |               |
| Showing 1 to 1 of 1 entries |                              |                |               |

Clicking this button will display the details of the member's current active eligibility.

|   | Actions   | $\Rightarrow$ | Nar | ne (        | Birth Date               | Ag     | e ÷           | Address        | \$               | City       | \$      | State     | $\stackrel{\wedge}{=}$ | Postal Code              | $\Rightarrow$ | Home Phone            |
|---|-----------|---------------|-----|-------------|--------------------------|--------|---------------|----------------|------------------|------------|---------|-----------|------------------------|--------------------------|---------------|-----------------------|
|   | ۲         |               |     |             |                          |        |               |                |                  |            |         |           |                        |                          |               |                       |
|   |           |               |     |             |                          |        |               |                |                  |            |         |           |                        |                          |               |                       |
|   |           |               |     |             | Note: The a              | amount | s note        | d are just a c | uote and bas     | ed off the | most re | cent data | а.                     |                          |               |                       |
|   | lan Name  |               |     | Dor         | ofit Codo                |        |               | ive Date       |                  | End Da     |         |           | Torm                   | in at ad 2               |               | Changer               |
|   | 'lan Name |               |     | Del         | ent code                 |        | inect         | ive Date       |                  | End Da     | lle     |           | Term                   | inated?                  |               | sponsor               |
|   |           |               |     |             |                          |        |               |                |                  |            |         |           |                        |                          |               |                       |
|   |           |               |     |             |                          |        |               |                |                  |            | _       |           |                        |                          |               |                       |
|   | Acronym   | Cop           | av  | Coinsurance | Individual<br>Deductible | F      | amily<br>educ | ;<br>tible     | Individua<br>Max | IOOP       | Famil   | y OOP     |                        | ndividual Max<br>Benefit |               | Family Max<br>Benefit |
|   |           |               |     |             |                          |        |               |                |                  |            |         |           |                        |                          |               |                       |
| - |           |               |     |             |                          |        |               |                |                  |            |         |           |                        |                          |               |                       |
|   |           |               |     |             |                          |        |               |                |                  |            |         |           |                        |                          |               |                       |
|   |           |               |     |             |                          |        |               |                |                  |            |         |           |                        |                          |               |                       |
|   |           |               |     |             |                          |        |               |                |                  |            |         |           |                        |                          |               |                       |
|   |           |               |     |             |                          |        |               |                |                  |            |         |           |                        |                          |               |                       |

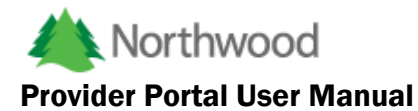

#### **Case Review**

The Authorization Request Form includes an informational tab titled "In Review". Navigating to this tab will display a table of all cases performed by Northwood's Utilization Management department. The initial state of the case table will display an overview of the case, including case number, status request date, type and reason for review.

|      |                             | est Form             |                              |                                         |                       |                              |                       |                   |                        |  |  |
|------|-----------------------------|----------------------|------------------------------|-----------------------------------------|-----------------------|------------------------------|-----------------------|-------------------|------------------------|--|--|
| ques | t Informatior               | n Requ               | iest Details                 | Request Comments                        | Documentation         | Authorization Notes          | In Review             |                   |                        |  |  |
| Rev  | iew                         |                      |                              |                                         |                       |                              |                       |                   |                        |  |  |
| 25   | 25 v records Search:        |                      |                              |                                         |                       |                              |                       |                   |                        |  |  |
|      | Case<br>Number <sup>♦</sup> | Status <sup>\$</sup> | Request<br>Date <sup>♦</sup> | Case Type                               |                       |                              |                       |                   | Reason for Review      |  |  |
| 0    |                             | Closed               | 3/31/2017                    | Standard Organization De<br>information | etermination -Request | for service (pre-service nor | nurgent requests) req | uiring additional | Lack of<br>Information |  |  |
|      | ing i to i oi i             | rentries             |                              |                                         |                       |                              |                       |                   | < 1 →                  |  |  |
|      |                             | rentries             |                              |                                         |                       |                              |                       |                   | < 1 >                  |  |  |

The first column of this table includes a chevron button which will display details of the case when clicked. These details include the authorization lines included in the review, letters generated by Northwood and all additional documentation received by Northwood.

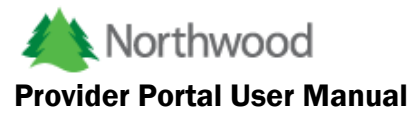

#### **Case Details**

Authorization lines review with the selected case are displayed first. This data table is informational, including the service information, such as dates of service and procedure code, and the determination of the review.

| 73600 Closed 3/31/2017 Standard Organization Determination -Request for service (pre-service nonurgent requests) requiring additional information                                                             |                                  |                          |       |                                                        |    |       |       |       |    |                                |  |  |  |  |
|----------------------------------------------------------------------------------------------------|----------------------------------|--------------------------|-------|--------------------------------------------------------|----|-------|-------|-------|----|--------------------------------|--|--|--|--|
| Ca                                                                                                    | ase Details 10 ▼ records Search: |                          |       |                                                        |    |       |       |       |    |                                |  |  |  |  |
| Request Date(s) of Service Procedure Description Modifier(s) Diagnosis Allowed Alpealed? Outcome                                                                                                    |                                  |                          |       |                                                        |    |       |       |       |    |                                |  |  |  |  |
| TypeServiceProcedureDescriptionModifier(s)DiagnosisRequestedAllowedAppend ?Normal - Non<br>Discharge3/31/2017 -<br>6/30/2017A7032CUSHN NASAL MASK<br>INTERFACE<br>REPLACEMENT ONLY<br>EACHNUG47331.0001.000No |                                  |                          |       |                                                        |    |       |       |       |    | Medical<br>Necessity<br>Denial |  |  |  |  |
| No<br>Di                                                                                                    | ormal - Non<br>scharge           | 3/31/2017 -<br>6/30/2017 | A7034 | NASL INTRFCE POS<br>ARWAY PRSS DEVC<br>W/WO HEAD STRAP | NU | G4733 | 1.000 | 1.000 | No | Medical<br>Necessity<br>Denial |  |  |  |  |

#### Letters and Documentation

Following the case details are the letters Northwood generated and sent and the documentation received. A button is present in the first column labeled Action, in which you may view the letter or documentation described in the selected row.

| Letters           |                                                                                                    |                 |       |    |                |       |                |         |                     |  |  |  |  |
|-------------------|----------------------------------------------------------------------------------------------------|-----------------|-------|----|----------------|-------|----------------|---------|---------------------|--|--|--|--|
| 10 • rec          | ords                                                                                                    |                 |       |    |                |       |                | Search: |                     |  |  |  |  |
| Actions 🔺         | Letter Name                                                                                                    |                 |       |    |                | ÷     |                |         | Last Update         |  |  |  |  |
| D                 | Request for Information Letter     4/3/2017                                                                                                    |                 |       |    |                |       |                |         |                     |  |  |  |  |
|                   | Image: Description of the second second s |                 |       |    |                |       |                |         |                     |  |  |  |  |
| Showing 1 to 2 of | 2 entries                                                                                                    |                 |       |    |                |       |                |         | < 1 >               |  |  |  |  |
| Additional In     | formation                                                                                                    |                 |       |    |                |       |                |         | _                   |  |  |  |  |
| 10 • rec          | ords                                                                                                    |                 |       |    |                |       |                | Search: |                     |  |  |  |  |
| Actions           | File Name                                                                                                    | File Type       | Pages | \$ | Document Group | Docu  | ument Type     | •       | Upload Date         |  |  |  |  |
| D                 | 1e2ff3.pdf                                                                                                    | application/pdf | 0     |    | Case Review    | Incon | ning paperwork |         | 4/6/2017 9:43:58 AM |  |  |  |  |
| Showing 1 to 1 of | Showing 1 to 1 of 1 entries                                                                                                    |                 |       |    |                |       |                |         |                     |  |  |  |  |

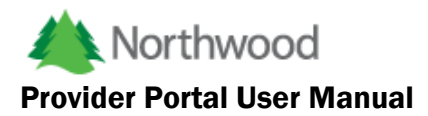

#### HCPCS/Modifier/Quantity Update

To perform a HCPCS, modifier or quantity update, click the HCPCS/Modifier/Quantity item in the Authorization Updates menu.

| Create Request | Authorization Updates   | Request Dashboard |
|----------------|-------------------------|-------------------|
| Requests       | Date of Service Update  |                   |
|                | Cancel Authorization    |                   |
| Submitted Not  | HCPCS/Modifier/Quantity | Authorizations by |
| Search by date | ande.                   |                   |

You will then be redirected to a page in which you will be able to search for the authorization for your request.

#### **Prior Authorization Search**

| TEST SYS            | TEM!!!                |                   |        |           |                | ad | lamkelkins@gmail.com |   |
|---------------------|-----------------------|-------------------|--------|-----------|----------------|----|----------------------|---|
| Create Request      | Authorization Updates | Request Dashboard | Claims | Documents | Administration |    |                      |   |
| Prior Authorization | Search Criteria       |                   |        |           |                |    |                      |   |
| Authorization Numb  | er:<br>Q Search       |                   |        |           |                |    |                      | r |

Enter an authorization number and click search. You can search for any authorization for the provider locations you have access to. After clicking search, the following panel will be displayed.

|                                  | ization Number      | Q Search          |                       |                          |                       |                        |                    |                     |                          |        |
|----------------------------------|---------------------|-------------------|-----------------------|--------------------------|-----------------------|------------------------|--------------------|---------------------|--------------------------|--------|
| arch                             | Results             |                   |                       |                          |                       |                        |                    |                     |                          |        |
| ubm<br>10                        | records             |                   |                       |                          |                       |                        |                    | 5                   | Search:                  |        |
|                                  | Procedure<br>Code   | Description       | ¢                     | Modifier(s) <sup>†</sup> | Quantity<br>Requested | Quantity <sup>\$</sup> | Unit of<br>Measure | Amount <sup>¢</sup> | Service Dates            | Status |
| ٥                                | A7031               | FACE MASK INTERFA | ACE REPLOMT FULL FACE | NU                       | 1.000                 | 1.000                  | EA                 | 55.82               | 1/14/2016 -<br>1/13/2017 | Active |
| Proc                             | edure Code:         |                   |                       |                          |                       |                        |                    |                     |                          |        |
| Q                                | Change HC           | CPCS To           | Change HCPCS To Desc  | ription                  |                       |                        |                    |                     |                          |        |
|                                  | tional Descripitor  | n                 |                       |                          |                       |                        |                    |                     |                          |        |
| Addi                             | Iditional Descrip   | ption             |                       |                          |                       |                        |                    |                     |                          |        |
| Addi<br>Ac                       | fier 1:             |                   | Modifier 2:           |                          | Modifier 3:           |                        |                    | Modifier 4:         |                          |        |
| Addi<br>Ac<br>Modi               |                     | <b>v</b>          | Modifier 2            | •                        | Modifier 3            |                        | •                  | Modifier            | 4                        |        |
| Addi<br>Ac<br>Modi               | odifier 1           |                   |                       |                          |                       |                        |                    |                     |                          |        |
| Addi<br>Ac<br>Modi<br>Mu<br>Quar | odifier 1<br>ntity: |                   |                       |                          |                       |                        |                    |                     |                          |        |

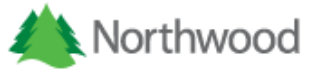

Each line will have a chevron button in the far-left column. Clicking this button opens the nested update row in which you will be able to enter the request information. The first line in the list will be expanded by default. If you would like to update additional lines, you will need to click the chevron button to expand that line's update row.

Any of the following updates may be done on any combination of authorization lines.

#### **HCPCS Update**

To request a HCPCS update, start typing in the Procedure Code lookup control in the update row.

| 10                                                                   | <ul> <li>records</li> </ul> | 5                            |                        |                           |                       |                        |                                 |        | Search:                  |                     |
|----------------------------------------------------------------------|-----------------------------|------------------------------|------------------------|---------------------------|-----------------------|------------------------|---------------------------------|--------|--------------------------|---------------------|
|                                                                      | Procedure<br>Code           | Description                  | ⇒                      | Modifier(s) <sup>\$</sup> | Quantity<br>Requested | Quantity $^{ightarrow$ | Unit of<br>Measure <sup>‡</sup> | Amount | Service Dates            | Status <sup>‡</sup> |
| 0                                                                    | A7031                       | FACE MASK INTERFA<br>MASK EA | CE REPLCMT FULL FACE   | NU                        | 1.000                 | 1.000                  | EA                              | 55.82  | 1/14/2016 -<br>1/13/2017 | Active              |
| Proc                                                                 | edure Code:                 |                              |                        |                           |                       |                        |                                 |        |                          |                     |
| Q                                                                    | A702                        |                              | Change HCPCS To Desc   | ription                   |                       |                        |                                 |        |                          |                     |
| -taai                                                                | tional Descripitor          | 1                            | A7025 - HI FREQ CHST W | ALL OSCILLAT              | SYS VEST REP          | L PT OWND              |                                 |        |                          |                     |
| A                                                                    | Iditional Descri            | ption                        | A7026 - HI FREQ CHST W | ALL OSCILLAT              | SYS HOSE REP          | PL PT OWND             |                                 |        |                          |                     |
| Mod                                                                  | fier 1:                     |                              | A7027 - COMB ORAL/NAS  | AL MASK USED              | W/CPAP DEVIC          | CE EACH                |                                 |        |                          |                     |
| Μ                                                                    | odifier 1                   | •                            | A7028 - ORAL CUSHION   | COMB ORAL/NA              | ASAL MASK REF         | PL ONLY EAC            | н                               |        |                          |                     |
| Qua                                                                  | ntity:                      |                              | A7029 - NASAL PILLOWS  | COMB ORAL/N               | ASL MASK REP          | L ONLY PAIR            |                                 |        |                          |                     |
| Change Quantity To A7020 - INTERFACE COUGH STIMULAT DEVC REPLACEMENT |                             |                              |                        |                           |                       |                        |                                 |        |                          |                     |

Note that an additional description is required for NOC codes.

#### **Modifier Update**

To request an update to any of the four HCPCS modifiers, you may select a new modifier from the drop-down lists.

| NU         | · · · · ·              | Modifier(s)   | Requested     | Quantity | Measure | Amount      | Service Dates | Status |
|------------|------------------------|---------------|---------------|----------|---------|-------------|---------------|--------|
| RR         | FACE REPLOMT FULL FACE | NU            | 1.000         | 1.000    | EA      | 55.82       | 1/14/2016 -   | Active |
| UE         |                        |               |               |          |         |             | 1/13/2017     |        |
| КН         |                        |               |               |          |         |             |               |        |
| кі         | COMB ORAL/NASAL MA     | ASK USED W/CF | AP DEVICE EAG | СН       |         |             |               |        |
| KJ         |                        |               |               |          |         |             |               |        |
| BA         |                        |               |               |          |         |             |               |        |
|            | Modifier 2:            |               | Modifier 3:   |          |         | Modifier 4: |               |        |
| Modifier 1 | Modifier 2             | •             | Modifier 3    |          | •       | Modifier    | 4             | •      |
| Quantity:  |                        |               |               |          |         |             |               |        |

If the modifier you are looking for is not found, you can type a 2 character modifier in the text box. If the modifier 1 entered is not the default modifier for the procedure code, a warning will be displayed upon submission and you will be prompted to continue or cancel.

| I  | The default modifier for A7027 is NU, but you selected RR. | × |  |
|----|------------------------------------------------------------|---|--|
| da | Continue?                                                  |   |  |
|    | Cancel                                                     | ¢ |  |
| ŀ  |                                                            | _ |  |

If modifier 1 is selected for update, all four modifiers will be updated. Modifiers 2-4 will be cleared if a value was not selected.

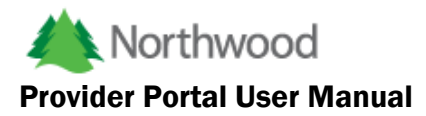

If modifier 1 is not selected for update, but modifiers 2, 3 or 4 are, only modifiers 2-4 will be updated.

#### Quantity Update

To request an update in quantity, enter a numeric value in the Quantity text box in the update row.

| <b>A</b>  | Procedure<br>Code   | Description       | 4                    | Modifier(s)   | Quantity<br>Requested | Quantity <sup>♦</sup> | Unit of<br>Measure <sup>♦</sup> | Amount      | Service Dates            | Status |
|-----------|---------------------|-------------------|----------------------|---------------|-----------------------|-----------------------|---------------------------------|-------------|--------------------------|--------|
| ٥         | A7031               | FACE MASK INTERFA | CE REPLOMT FULL FACE | NU            | 1.000                 | 1.000                 | EA                              | 55.82       | 1/14/2016 -<br>1/13/2017 | Active |
| Proc      | edure Code:         |                   |                      |               |                       |                       |                                 |             |                          |        |
| Q         | A7027               |                   | COMB ORAL/NASAL M    | ASK USED W/CF | PAP DEVICE EAG        | сн                    |                                 |             |                          |        |
| Add       | itional Descripitor | 1                 |                      |               |                       |                       |                                 |             |                          |        |
| A         | dditional Descrip   | otion             |                      |               |                       |                       |                                 |             |                          |        |
| Mod       | ifier 1:            |                   | Modifier 2:          |               | Modifier 3:           |                       |                                 | Modifier 4: |                          |        |
| М         | odifier 1           | •                 | Modifier 2           | •             | Modifier 3            |                       | •                               | Modifier    | 4                        | •      |
| 141       |                     |                   |                      |               |                       |                       |                                 |             |                          |        |
| Qua       | ntity:              |                   |                      |               |                       |                       |                                 |             |                          |        |
| Qua<br>4. | ntity:              |                   |                      |               |                       |                       |                                 |             |                          |        |

When the update information is entered, click the Submit button located at the top of the authorization line list.

#### Validation

The following validation rules apply for HCPCS, modifier and quantity updates.

- 1. The procedure code requested must be active.
- 2. The procedure code cannot be retired.
- 3. Additional description is required for NOC codes.
- 4. If Northwood does not have an established fee for the requested update, you will receive the following warning.

| 2        |              |                                                                                                    | kel |
|----------|--------------|----------------------------------------------------------------------------------------------------|-----|
| st       | Property     | Message                                                                                                    |     |
|          | Count        | 1                                                                                                    |     |
| ic<br>ur | Fee Schedule | Unable to update authorization line (HCPCS: A7031 DOS: 1/14/2016 - 1/13/2017)<br>No fee schedule found for Provider, Benefit Code, or Plan.<br>Please contact support@northwoodinc.com |     |
| 5        |              |                                                                                                    |     |
|          |              | ок                                                                                                    |     |

5. Northwood cannot have any pending or paid claims referencing the selected authorization details.

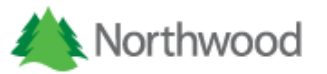

#### **Request Submission**

After submitting your request, you will be redirected to the Authorization Update Request page.

| Member  | Name:                     |   |                        | HCP0<br>Birth Da | CS/Modifier<br>NK                         |       |       | н                                        | 5/5/2017<br>ome Phone: |      |     |       |
|---------|---------------------------|---|------------------------|------------------|-------------------------------------------|-------|-------|------------------------------------------|------------------------|------|-----|-------|
| Details | records                   |   |                        |                  |                                           |       |       |                                          | Se                     | arch | r.  |       |
|         | Current<br>Procedure Code | 0 | Current<br>Modifier(s) | 0                | Current Requested Quantity Procedure Code |       |       | Requested<br>Modifier(s)     Modifier(s) |                        |      | ¢   |       |
| ۰       | A7031                     |   | NU                     |                  |                                           | 1,000 | A7034 |                                          | NA                     |      |     | 3,000 |
| Show    | ing 1 to 1 of 1 entries   |   |                        |                  |                                           |       |       |                                          |                        |      | < 1 | >     |

The basic request information is displayed in the Prior Authorization panel and the requested updates for authorization lines is displayed in the Details panel. Clicking the chevron button in any row in the details list will open the update row with the same functionality as described above. This will give you a chance to review your request and make any last minute updates before submitting the request to Northwood for review.

Note that if any updates are made here, your request is subject to the validation rules listed above.

There are two other tabs, Request Comments and Documentation. Either a comment or supporting documentation is required for a HCPCS, modifier or quantity update. If neither are submitted, you will be presented with the following warning.

| roperty      | Message                                         |                       |
|--------------|-------------------------------------------------|-----------------------|
| Count        | 1                                               |                       |
| ocumentation | You must provide documentation or a comment for | this type of request. |
|              |                                                 |                       |

After reviewing your request, you can click Submit to submit to Northwood for review. You will receive the following message upon a successful submission.

|           | Your request was successfully submitted at 5/5/2017, 9:32:29 AM | ×  |   |
|-----------|-----------------------------------------------------------------|----|---|
| tion Upda |                                                                 | ОК |   |
| _         |                                                                 |    | - |

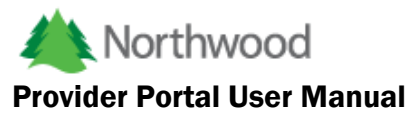

At this time, you will be redirected back to your dashboard and the request can be found and viewed in the Authorization Update Requests tab, Submitted sub tab.

You can also click Save Without Submitting to revisit the request at a later time.

#### **Remittance Search**

Remittance can now be viewed in the Provider Portal for the user's currently selected provider location. There is a new menu item under the Claims main navigation menu.

| Create Request | Authorization Updates | Request Dashboard | Claims     | Documents |
|----------------|-----------------------|-------------------|------------|-----------|
| Requests       |                       |                   | Claims     |           |
| Requests       |                       |                   | Remittance | 2         |

Clicking this menu item will take the user to a page where they can enter search criteria to find remittance documents. You can search by the disbursement (reference) number, check number or a date range search for the check date.

After entering in the search criteria, click the Get Remittance button to retrieve the results. They will be displayed in the table shown below.

| mittance Search      |              |              |                     |     |            |         |                   |
|----------------------|--------------|--------------|---------------------|-----|------------|---------|-------------------|
| Disbursement Number: | Ch           | eck Number:  | Check Date:         |     |            | _       |                   |
| Disbursement Number  | r (          | Check Number | 05/01/2017          | То  | 05/31/2017 |         | Get Remittance    |
| 10 • records         |              |              |                     |     |            | Search: |                   |
| Actions              | Check Number | •            | Check Date          | • 🔶 |            | Disbu   | irsement Number 🔶 |
| D                    |              |              | 5/29/2017 6:12:58 P | M   |            |         |                   |
| D                    |              |              | 5/25/2017 9:41:54 A | M   |            |         |                   |
| ß                    |              |              | 5/22/2017 6:13:40 P | M   |            |         |                   |
|                      |              |              |                     |     |            |         |                   |

Clicking the view button in the first column of the row you wish to view will display a popup with the PDF displayed.

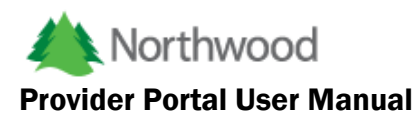

Additional Documentation

| PreviewMetridocDocument                                           | 1 / 1      |                 | ¢         | Ŧ      | ē |
|-------------------------------------------------------------------|------------|-----------------|-----------|--------|---|
| Northwood 7277 Bernice<br>Center Line, MI 48015<br>(586) 755-3830 | NO         | RTHWOOD, INC. R | EMITTANCE | NOTICE |   |
| CLAIM ICN SERV DATE POS PROC                                      |            |                 |           |        |   |
|                                                                   |            |                 |           |        |   |
|                                                                   |            |                 |           |        |   |
|                                                                   |            |                 |           |        |   |
|                                                                   |            |                 |           |        |   |
|                                                                   |            |                 |           |        |   |
|                                                                   |            |                 |           |        |   |
|                                                                   |            |                 |           |        |   |
|                                                                   |            |                 |           |        |   |
|                                                                   |            |                 |           |        |   |
|                                                                   |            |                 |           |        |   |
| Provider Level Adjustments / Ralan                                | e Forward  |                 |           |        |   |
|                                                                   | Le rorwaru |                 |           |        |   |

#### Member Procedure History

The Member Procedure History Search feature is available on the Member Search control of the Provider Portal. The purpose of this action is to display what Procedure Codes the Member has had either in an Authorization or a Claim.

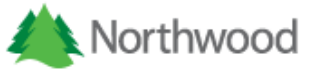

| juests          |                                                                 |                              |                                      |            |            |
|-----------------|-----------------------------------------------------------------|------------------------------|--------------------------------------|------------|------------|
| ubmitted        | Not Yet Submitted                                               | Rejected Authorizations by N | Member Authorization Update Requests |            |            |
| ontract         |                                                                 |                              |                                      |            |            |
| BCN STAT        | TEWIDE CONTRACT                                                 | v .                          | First Name                           | Rich Date: |            |
| Identification. | on                                                              | Cast Hame.                   | First Name                           | ern case.  | =          |
|                 |                                                                 |                              |                                      |            | Q, Search  |
|                 |                                                                 |                              |                                      |            |            |
|                 | •                                                               |                              |                                      | Course 1   |            |
| 10              | <ul> <li>records</li> </ul>                                     |                              |                                      | Search:    |            |
| 10<br>* Acti    | records ions                                                    | fication 0 Name 0 Birth 0    | Date () Age () Address () City () St | Search:    | me Phone 0 |
| 10<br>* Acti    | records                                                         | fication 0 Name 0 Birth (    | Date 0 Age 0 Address 0 City 0 St     | Search:    | me Phone 0 |
| 10              | records      ions     Identi      Q      Member Pro     Identia | fication () Name () Birth () | Date 0 Age 0 Address 0 City 0 St     | Search:    | me Phone 0 |

On clicking the action button, a popup window will open in which you may enter Procedure Code search criteria (see image below).

| Mem     | ber Procedure History | y Search 🛛                 |          |
|---------|-----------------------|----------------------------|----------|
| Start P | Procedure:            |                            |          |
| Q       | Procedure Code        | Procedure Code Description |          |
| End Pr  | rocedure:             |                            |          |
| Q       | Procedure Code        | Procedure Code Description |          |
|         |                       |                            | Q Search |
|         | hla                   | ck Fust Name               | OK       |

The Procedure History Search contains two Procedure Code lookup controls that can be used for two types of searches, exact match or range.

#### Search by Procedure Code

Entering a Procedure Code in the Start Procedure Code lookup and clicking search will return the history for that specified Procedure Code. A tooltip button, shown as a question mark, is available which will provide search instructions.

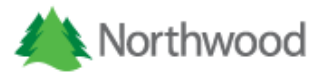

Г

#### **Provider Portal User Manual**

| Mem     | ber Procedure History S | Search 🛛 🕯 | For exact Procedure Code search: Enter Procedure Code into Start Procedure Code looku<br>For Procedure Code range search: Enter Procedure Codes into both Start/End Procedure Code I<br>Start Procedure Code must be less than the End Procedure Code. | p.<br>ookups. |
|---------|-------------------------|------------|----------------------------------------------------------------------------------------------------|---------------|
| Start P | rocedure:               |            |                                                                                                    |               |
| Q       | Procedure Code          | Procedu    | re Code Description                                                                                                    |               |
| End Pr  | rocedure:               |            |                                                                                                    |               |
| Q       | Procedure Code          | Procedu    | re Code Description                                                                                                    |               |
|         |                         |            | Q.                                                                                                    | Search        |
|         |                         |            |                                                                                                    | OK            |

#### Start Procedure Code is required, if it is missing a warning will be displayed (see image below).

| roperty                 | Message                          |
|-------------------------|----------------------------------|
| Count                   | 1                                |
| Starting Procedure Code | Missing starting procedure code. |
|                         |                                  |
|                         | _                                |
|                         |                                  |

If no Procedure Code History is found for the specified Code, it will return no results and display a message indicating nothing was found (see image below).

| Procedure Code Description |  |  |  |  |  |
|----------------------------|--|--|--|--|--|
|                            |  |  |  |  |  |
| Q Searc                    |  |  |  |  |  |
|                            |  |  |  |  |  |
| uthorization               |  |  |  |  |  |
| on File                    |  |  |  |  |  |
|                            |  |  |  |  |  |
|                            |  |  |  |  |  |
|                            |  |  |  |  |  |
|                            |  |  |  |  |  |

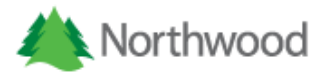

#### Search by Procedure Code Range

To search within a range of codes, enter a starting and ending procedure code in the lookup controls. The Starting Procedure Code must be less than the Ending alphabetically. The results will include any Procedure Codes including and between the two specified Procedures Codes (see image below).

| Member Proce        | edure History \$ | Search 🛛            |               |                      |                                                |                   |                       |
|---------------------|------------------|---------------------|---------------|----------------------|------------------------------------------------|-------------------|-----------------------|
| Start Procedure:    |                  |                     |               |                      |                                                |                   |                       |
| Q L0120             |                  | CERVICAL            | FLEXIBLE NON  | ADJUSTABLE PR        | REFAB OFF SHE                                  | LF                |                       |
| End Procedure:      |                  |                     |               |                      |                                                |                   |                       |
| Q L9900             |                  | ORTHO&P             | ROS SPL ACSS& | SRVC CMPNT           | OTH HCPCS L C                                  | CODE              |                       |
|                     |                  |                     |               |                      |                                                |                   | Q Search              |
| 10 V reco           | ords             |                     |               |                      |                                                | Search:           |                       |
| Procedure _<br>Code | Modifiers 🔶      | Quantity<br>Allowed | First Date    | Last Date of Service | Claims<br>Received $\stackrel{\Rightarrow}{=}$ | Claim<br>Payments | Authorization on File |
| L1810               | NU               | 1.00                | 08/09/2013    | 08/09/2013           | Yes                                            | 1.00              | Yes                   |
| Showing 1 to 1 of 7 | 1 entries        |                     |               |                      |                                                |                   | < 1 →                 |
|                     |                  |                     |               |                      |                                                |                   | ОК                    |
| he search is        | s not valid, t   | he messag           | e below will  | be displaye          | d.                                             | JI M              | 467.5 <del>4</del> (3 |

| Property                | Message                                                |    |
|-------------------------|--------------------------------------------------------|----|
| Count                   | 1                                                      |    |
| Starting Procedure Code | Starting procedure code exceeds ending procedure code. |    |
|                         |                                                        |    |
|                         |                                                        |    |
|                         |                                                        | OK |